# ェンベース Embase基本検索ガイド

2024.08 エルゼビア・ジャパン株式会社 礒辺 隆

| 第1章 Embase とは                           | 1 |
|-----------------------------------------|---|
| I. Embaseの概要と特長                         | 1 |
| i. Embaseの概要                            | 1 |
| ii. Embase のレコードの特長                     | 1 |
| iii. PubMed、他のシステムで提供される EMBASE に対する優位性 | 1 |
| II. Embase に収録されているレコード                 | 2 |
| i. Embase の情報源                          | 2 |
| ii. サンプルレコード                            | 3 |
| III. Embase へのアクセス                      | 4 |
| IV. Embase の検索モード                       | 5 |
| V. 検索用語入力のルール                           | 6 |
| i. Embase で利用可能な演算子                     | 6 |
| ii. Embase で利用可能なワイルドカード                | 6 |
| <ul><li>iii. 2 単語以上からなる検索語の入力</li></ul> | 6 |
| 第2章 Quick Search(クイックサーチ)               | 7 |
| 第3章 Emtree1                             | 2 |
| 第4章 Drug Search (医薬品名からの検索)14           | 4 |
| 第5章 Disease Search (疾病名からの検索)1          | 9 |
| 第6章 Device Search (医療機器名からの検索)          | 2 |
| 第7章 Advanced Search 2                   | 5 |
| 第8章 PICO Search 20                      | 6 |
| 第9章 Alertの活用29                          | 9 |
| 付録                                      | 1 |

### 目次

### 第1章 Embase とは

### I. Embase の概要と特長

### i. Embase の概要

Elsevier(エルゼビア)が提供する Embase(エンベース)は、薬学・医学文献検索のためのファースト チョイスとして、開発された Web サービスです。EMBASE(エンベース・1974 年以降)と MEDLINE(メ ドライン・1951 年以降)を統合した圧倒的な情報量から、重複レコードを除去して提供しています。 シンプルなインターフェイスで、エンドユーザーから検索上級者までを満足させる機能性を有していま す。URL を指定するだけでアクセス可能で、24 時間連続で提供されていますので、いつでも素早く必 要な情報を入手することができます。

### ii. Embase のレコードの特長

Embase に収録されているレコードの最大の特徴は、論文の書誌情報と抄録に加えて、EMTREE 用語 (統制シソーラス用語)による、インデキシング(索引)が付与されている点です。EMTREE 用語 は医薬品や疾病についての様々な同義語の中から、優先的に使用するように統制された索引語です。 論文の主題テーマを表す概念に対して付与されるので、網羅的かつノイズの少ない検索が可能になりま す。

Embase では、EMTREE 用語への自動マッピング機能が用意されているので、シソーラスに関する特別な知識がなくても、検索に利用することができます。

#### iii. PubMed、他のシステムで提供される EMBASE に対する優位性

- EMBASE と MEDLINE を合わせた、8500 タイトル以上のジャーナルから、7700 万件以上のレ コードを提供。
- 医薬品に関する研究情報、医薬品開発の治験論文を豊富に収録。
- 医薬品―医薬品、疾病―医薬品の関連性を示す付加的情報により、検索結果を短時間で精査可能。
- 2009年より学会発表抄録の収録を開始。
- ヨーロッパで発行されるジャーナル情報を積極的に収録。
- EMTREE 用語への自動マッピング、下位語ー括検索可能。
- 医薬品の商品名からも検索可能。
- 検索結果から抽出された、雑誌名・資料の種類などを利用した絞込みが可能。
- Drug/Disease/Device Search モードで、医薬品・疾病・医療機器に関する文献を的確に検索。
- 検索履歴から簡単に集合演算を実行。
- 検索式 (Save)、任意のレコード (Clipboard) を保存可能。
- 検索結果からフルテキスト、被引用情報、臨床試験情報へのリンクを提供。
- 優れた速報性(毎日更新、Article in Press、In Process レコードも収録)。
- 年間固定料金制、24時間アクセス可能、同時アクセス制限なし。
- セキュアサイトでの利用が可能

### II. Embase に収録されているレコード

### i. Embase の情報源

Embase には、薬学・医学文献を網羅的に収録する 2 大データベースである、EMBASE と MEDLINE の情報が統合されており、8500 誌以上のジャーナル(うち 2100 誌以上で Articles in Press を収録、2900 誌以上は MEDLINE 未収録誌)、6000 種程度の会議録から 2800 万件以上のレコード を収録しています。

• EMBASE

Elsevier が作成するデータベースで、1974年以降の薬学・医学関連分野の約6000タイトルの 学術雑誌から論文を収録しています(1947~1973年の情報は、Embase Classic として別途契 約可能)。論文のフルテキストから人手によるインデキシングを行っており、医薬品名からの検索 に特に優れています。速報性を重視し、索引済みレコードの収録までのタイムラグは約2週間で す。一部出版社の Article in Press や学会発表抄録の収録も開始し、更に速報的かつ網羅的な情 報収集可能なデータベースへと進化を続けています。

### MEDLINE

米国の National Library of Medicine (NLM) が作成するデータベースで、医学・薬学・歯学・ 看護学に関する分野の約 5600 タイトルの学術論文を収録対象としています。収録までのタイム ラグは雑誌によって異なります。

EMBASE と MEDLINE の収録対象誌の約 50%のタイトルが重複しており、Embase では重複を除去した 8500 タイトル以上のジャーナルの情報を収録しています。

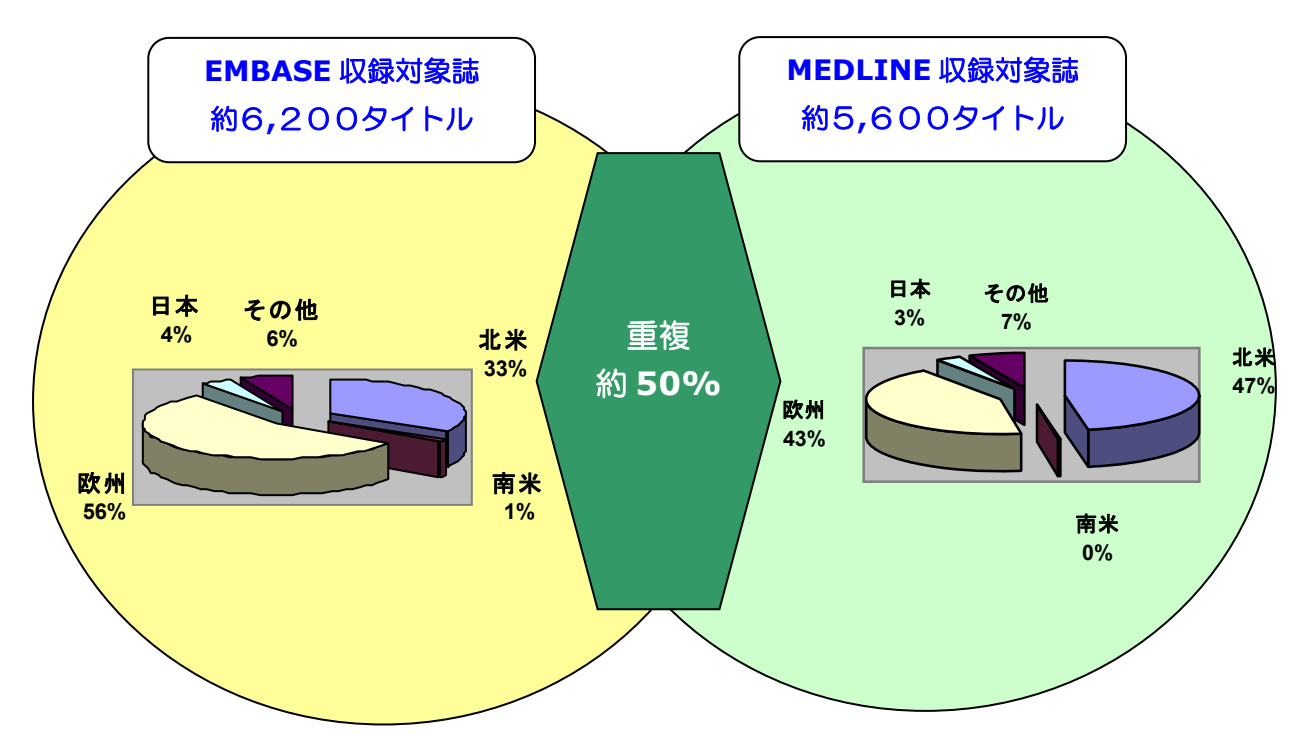

Medline 由来のレコードにも EMTREE 用語によるインデキシングを付与し、EMTREE 用語を用いることで、2 つのデータベース由来のレコードを包括的に検索することができます。

### ii. サンプルレコード

| Embase®                                                                                                    | )                                                                                                    |                                                                                                    | Search 🗸                                                                                                    | Browse 🗸                                                                                                    | Results                                                                                                    | Tools ∨                                                                                                    | Register                                                                                                    | Login                                                                                                    | <b>(</b> 1)                                                                                                    | ( |
|----------------------------------------------------------------------------------------------------|----------------------------------------------------------------------------------------------------|----------------------------------------------------------------------------------------------------|----------------------------------------------------------------------------------------------------|----------------------------------------------------------------------------------------------------|----------------------------------------------------------------------------------------------------|----------------------------------------------------------------------------------------------------|----------------------------------------------------------------------------------------------------|----------------------------------------------------------------------------------------------------|----------------------------------------------------------------------------------------------------|---|
| Session Results / I                                                                                                    | Record 1 of 1 Full                                                                                                    | record 🔻                                                                                                    |                                                                                                    |                                                                                                    |                                                                                                    | Add Al                                                                                                    | l to Clipboar                                                                                                    | d >                                                                                                    | Print >                                                                                                    |   |
| Record 1 Rela                                                                                                    | ated Articles   Add to Clip                                                                                                    | board   Email Record                                                                                                    |                                                                                                    |                                                                                                    |                                                                                                    |                                                                                                    |                                                                                                    | Back to                                                                                                    | o results                                                                                                    |   |
| Varenicline: A r                                                                                                    | iovel pharmaco                                                                                                    | therapy for smoking ce                                                                                                    | ■ ■ 註 桂 祝 。 莱                                                                                                    | 老小母                                                                                                    |                                                                                                    |                                                                                                    |                                                                                                    |                                                                                                    |                                                                                                    |   |
| Drugs 2009 69:10 (1:                                                                                                    | 319-1338)                                                                                                    |                                                                                                    | 音心消散・石                                                                                                    | e 1y yk                                                                                                    |                                                                                                    |                                                                                                    |                                                                                                    |                                                                                                    |                                                                                                    |   |
| Go to publisher for ti                                                                                                    | ne <u>tuli text</u>                                                                                                    |                                                                                                    |                                                                                                    |                                                                                                    |                                                                                                    |                                                                                                    |                                                                                                    |                                                                                                    |                                                                                                    |   |
| Abstract                                                                                                    |                                                                                                    |                                                                                                    |                                                                                                    |                                                                                                    |                                                                                                    |                                                                                                    |                                                                                                    |                                                                                                    |                                                                                                    |   |
| Vareniciline is an oral<br>the European Medicil<br>entirely absorbed fol<br>approximately 90 of<br>smokers. The area up<br>daily<br>daily<br>dau<br>was associated with<br>to smoke and satisfa<br>an acceptable safety<br>inclence act preval | ly administered small<br>nes Agency of the EU<br>lowing oral administr-<br>the drug is excreted in<br>nder the plasma concu-<br>Agency Concurrent<br>Concurrent<br>a significantly higher i<br>cition from smoking in<br>and tolerability profil<br>encre of nausea were | molecule with partial agonist ar<br>in 2006 as an aid to smoking ce<br>ation, and absorption is unaffec<br>entration-time curve is increase<br>uble-blind, phase III<br>vas associated with s<br>ional 12 weeks of tre<br>ine treatment was all<br>. Korea, Singapore, T<br>relapsers than placebo or activ<br>e. Nausea and abnormal dream<br>greatest in weeks 1 and 2 of treat | ttivity at the d482 nicotinic acets<br>station. Subsequently, varenicil<br>ine has a mean elimination half<br>d in patients with moderate or<br>clinical trails in healthy, motivat<br>ignificantly higher abstinence ra-<br>tatment in smokers achieving ab<br>so associated with significantly I<br>aiwan and Thailand. In a randor<br>mal nicotine-replacement there<br>we comparators. In the two US pi<br>s were the most common adver-<br>atment and declined_bareafter | ylcholine recep<br>ne has been ap<br>ee of day. Varer<br>-life after repea<br>eed-to-quit, mai<br>ates over weeks<br>ostinence in the<br>higher rates of<br>mized, open-lat<br>apy. In these tri<br>rase III trials, 1:<br>rse events that<br>- TDR-WAS/aleon | tor. Varencili<br>proved in ow<br>icline underg<br>tted administ<br>lure. No clini-<br>nly Caucasiar<br>s 912 than su<br>first 12 week<br>abstinence th<br>abstinence th<br>vel, multi-nati<br>als, varencilir<br>2 weeks of tre<br>occurred in n<br>e RESERVSaft | ne was appr<br>er 80 other of<br>goes only mi<br>tration of ap<br>cally relevan<br>a smokers ag<br>stained-rele<br>ks was assoc<br>nan placebo<br>ional, phase<br>ne treatment<br>eatment with<br>more varenic<br>werse affects | oved by both<br>countries.Vare<br>nimal metabo<br>proximately 2<br>t varenicline-<br>ted 1875 year<br>ase bupropio<br>iated with gre<br>treatment in<br>III trial, varen<br>t was associat<br>varenicline 1<br>dine than plac<br>c cA2BSteffin | the US Fl<br>enicline is<br>polism and<br>24 hours i<br>drug inter<br>is in the U<br>n 150mg<br>eater absi-<br>randomiz<br>icline tre-<br>ted with H<br>Img twice<br>cebo recip | DA and<br>s almost<br>n<br>ractions<br>JS, 12<br>twice<br>tinence<br>zed,<br>atment<br>ower urge<br>e daily had<br>bients. The<br>dividual, |   |
| associated with conti                                                                                                    | inued smoking, varen                                                                                                    | icline is a valuable pharmacolog                                                                                                    | ical aid to smoking cessation. ©                                                                                                    | 2009 Adıs Dat                                                                                                    | a Information                                                                                                    | n BV. All righ                                                                                                    | ts reserved.                                                                                                    |                                                                                                    |                                                                                                    |   |
| Drug Terms<br>amfebutamone <sup>8</sup> %, c                                                                                                    | imetidine <sup>१</sup> ۹۰, digoxin:                                                                                                    | <sup>9</sup> وہ, <u>metformin</u> <sup>9</sup> وہ, <u>neuroleptic</u>                                                                                                    | agent <sup>8</sup> %, <u>nicotine</u> <sup>8</sup> %, <u>nicotinic</u>                                                                                                    | receptor alpha                                                                                                    | 4beta2 <sup>°</sup> %, pi                                                                                                    | lacebo 🔭, 🗴                                                                                                    | areniciine                                                                                                    | <u>open all</u><br>o, <u>warfari</u>                                                                                                    | drug terms<br>n <sup>°</sup> °•                                                                                                    |   |
| varenicline                                                                                                    |                                                                                                    |                                                                                                    |                                                                                                    |                                                                                                    |                                                                                                    |                                                                                                    |                                                                                                    |                                                                                                    | ×                                                                                                    |   |
| Key Subbeadings                                                                                                    |                                                                                                    |                                                                                                    |                                                                                                    |                                                                                                    |                                                                                                    |                                                                                                    |                                                                                                    |                                                                                                    |                                                                                                    | 1 |
| adverse drug                                                                                                    | confusion depress                                                                                                    | ion, dizziness, drug dependence                                                                                                    | e, drug induced headache, dvsp                                                                                                    | epsia, fatigue i                                                                                                    | nsomnia me                                                                                                    | ntal disease                                                                                                    | nausea resr                                                                                                    | piratory to                                                                                                    | ract                                                                                                    |   |
| reaction                                                                                                    | infection, sleep dis                                                                                                    | order, suicidal ideation, suicide,                                                                                                    | vomiting                                                                                                    | approx, rangue, r                                                                                                    |                                                                                                    |                                                                                                    | ,                                                                                                    | acory ti                                                                                                    |                                                                                                    |   |
| drug combination                                                                                                    | nicotine                                                                                                    |                                                                                                    |                                                                                                    |                                                                                                    |                                                                                                    |                                                                                                    |                                                                                                    |                                                                                                    |                                                                                                    |   |
| drug comparison                                                                                                    | amfebutamone, ni                                                                                                    | cotine                                                                                                    |                                                                                                    |                                                                                                    |                                                                                                    |                                                                                                    |                                                                                                    |                                                                                                    |                                                                                                    |   |
| drug interaction                                                                                                    | amfebutamone, cir                                                                                                    | metidine, digoxin, metformin, ni                                                                                                    | cotine, warfarin                                                                                                    |                                                                                                    |                                                                                                    |                                                                                                    |                                                                                                    |                                                                                                    |                                                                                                    |   |
| drug therapy                                                                                                    | tobacco dependen                                                                                                    | ce                                                                                                    |                                                                                                    |                                                                                                    |                                                                                                    |                                                                                                    |                                                                                                    |                                                                                                    |                                                                                                    |   |
| 0 17                                                                                                    |                                                                                                    |                                                                                                    |                                                                                                    |                                                                                                    |                                                                                                    |                                                                                                    |                                                                                                    |                                                                                                    |                                                                                                    |   |
| Other Subheadings                                                                                                    |                                                                                                    |                                                                                                    |                                                                                                    |                                                                                                    |                                                                                                    |                                                                                                    |                                                                                                    |                                                                                                    |                                                                                                    |   |
| linical trial, drug cor                                                                                                    | ncentration, drug deve                                                                                                    | elopment, drug dose, oral drug a                                                                                                    | administration, pharmacokineti                                                                                                    | cs, pharmacolo                                                                                                    | gy, subcutan                                                                                                    | eous drug a                                                                                                    | dministration                                                                                                    |                                                                                                    |                                                                                                    | / |
| <b>Other Terms</b><br>Igitation <sup>9</sup> , area ur<br>drug abuse <sup>9</sup> , drug                                                                                                    | nder the curve °, , bei                                                                                                    | havior change °ද,, Caucasian °ද,<br>ntraindication °ද,, drug design                                                                                                    | , China <u>مجر</u> , <b>smoking</b> مجر, clinic<br>کور, drug distribution کور, drug                                                                                                    | al practice $\hat{s}_{e_{a}},$                                                                                                    | clinical trial ?                                                                                                    | ද, dreamin<br>dose reducti                                                                                                    | g °, drug ab                                                                                                    | osorption                                                                                                    | <sup>2</sup> .2.,<br>tion <sup>2</sup> .2.,                                                                                                 |   |
| Irug efficacy $\hat{r}_{2,0}$ , dru<br>Irug surveillance pro<br>rritability $\hat{r}_{2,0}$ , Japan<br>blasma concentration<br>sustained drug relea:                                                                                           | ig elimination ိး္ရ္ dru<br>)gram ိး္ရ္ drug tolera<br>ိး္ရ , Korea ိး္ရ , maxim<br>n-time curve ိး္ရ , repe<br>se ိး္ရ , Taiwan ိရ္ , Th                                                                                                    | ig excretion مَنْ الله الله الله الله الله الله الله الل                                                                                                    | 。dimensional<br>Euro<br>Histor<br>risk<br>asma<br>マハキオ                                                                                                    | の関連を                                                                                                    | 示す、                                                                                                    | 詳細な                                                                                                    | ふ索引な                                                                                                    | が提供                                                                                                    | 共され                                                                                                    |   |
| Correspondence Addr                                                                                                    | ess<br>Smokers Clinic, Com                                                                                                    | munity of Madrid CSantacruz de                                                                                                    |                                                                                                    | 主々 約                                                                                                    | 121-0+                                                                                                    | 0++73                                                                                                    |                                                                                                    | nz.                                                                                                    | 。トレ市六                                                                                                    | 5 |
| Author Addresses<br>Jiménez-Ruiz C. 🖂<br>Berlin I.: Departmen<br>Hering T.: German A                                                                                                    | : Smokers Clinic, Com<br>It of Pharmacology, Hj<br>.ssociation of Pulmon                                                                                                    | munity of Madrid CSantacruz de<br>pital Piti-Salptrire-Facult de Mdio<br>ologists, Berlin, Germany.                                                                                                    | 副作用の英術<br>cine されているB<br>認することが                                                                                                    | ッ<br>る、<br>に<br>を<br>葉<br>品<br>名<br>の<br>で<br>きま                                                                                                    | い<br>い<br>う<br>い<br>う<br>。                                                                                                    |                                                                                                    | の疾病後                                                                                                    | い <u>い</u><br>らまで                                                                                                    | でを確                                                                                                    |   |
| MEDLINE® is the sou                                                                                                    | irce for part of the cit                                                                                                    | ation data of this record                                                                                                    |                                                                                                    |                                                                                                    |                                                                                                    |                                                                                                    |                                                                                                    |                                                                                                    |                                                                                                    |   |
| Additional Informat                                                                                                    | tion                                                                                                    |                                                                                                    |                                                                                                    |                                                                                                    |                                                                                                    |                                                                                                    |                                                                                                    |                                                                                                    |                                                                                                    |   |
| Abbreviated Journal                                                                                                    | Title                                                                                                    | Drugs                                                                                                    |                                                                                                    |                                                                                                    |                                                                                                    |                                                                                                    |                                                                                                    |                                                                                                    |                                                                                                    |   |
| SSN                                                                                                    |                                                                                                    | 00126667, 11791950 (electron                                                                                                    | nic)                                                                                                    |                                                                                                    |                                                                                                    |                                                                                                    |                                                                                                    |                                                                                                    |                                                                                                    |   |
| JUDEN                                                                                                    |                                                                                                    | DRUGA                                                                                                    |                                                                                                    |                                                                                                    |                                                                                                    |                                                                                                    |                                                                                                    |                                                                                                    |                                                                                                    |   |
| Source Publication P                                                                                                    | )ate                                                                                                    | 2009                                                                                                    |                                                                                                    |                                                                                                    |                                                                                                    |                                                                                                    |                                                                                                    |                                                                                                    |                                                                                                    |   |
| intry Date                                                                                                    |                                                                                                    | 2009-08-17 (Full record)                                                                                                    |                                                                                                    |                                                                                                    |                                                                                                    |                                                                                                    |                                                                                                    |                                                                                                    |                                                                                                    |   |
| Publication Type                                                                                                    |                                                                                                    | Review                                                                                                    |                                                                                                    |                                                                                                    |                                                                                                    |                                                                                                    |                                                                                                    |                                                                                                    |                                                                                                    |   |
| age Range                                                                                                    |                                                                                                    | 1319-1338                                                                                                    |                                                                                                    |                                                                                                    |                                                                                                    |                                                                                                    |                                                                                                    |                                                                                                    |                                                                                                    |   |
| Country of Author                                                                                                    |                                                                                                    | Spain                                                                                                    |                                                                                                    |                                                                                                    |                                                                                                    |                                                                                                    |                                                                                                    |                                                                                                    |                                                                                                    |   |
| ountry of Source                                                                                                    |                                                                                                    | New Zealand                                                                                                    |                                                                                                    |                                                                                                    |                                                                                                    |                                                                                                    |                                                                                                    |                                                                                                    |                                                                                                    |   |
| anguage of Article                                                                                                    |                                                                                                    | English                                                                                                    |                                                                                                    |                                                                                                    |                                                                                                    |                                                                                                    |                                                                                                    |                                                                                                    |                                                                                                    |   |
| anguage of Summa                                                                                                    | iry                                                                                                    | English                                                                                                    |                                                                                                    |                                                                                                    |                                                                                                    |                                                                                                    |                                                                                                    |                                                                                                    |                                                                                                    |   |
| IEDLINE PMID                                                                                                    |                                                                                                    | 19583451                                                                                                    |                                                                                                    |                                                                                                    |                                                                                                    |                                                                                                    |                                                                                                    |                                                                                                    |                                                                                                    |   |
| mbase Accession N                                                                                                    | lumber                                                                                                    | 2009352708                                                                                                    |                                                                                                    |                                                                                                    |                                                                                                    |                                                                                                    |                                                                                                    |                                                                                                    |                                                                                                    |   |
| lumber of Referenc                                                                                                    | es                                                                                                    | 67                                                                                                    |                                                                                                    |                                                                                                    |                                                                                                    |                                                                                                    |                                                                                                    |                                                                                                    |                                                                                                    |   |
| ited by in Scopus                                                                                                    |                                                                                                    | <u>42</u>                                                                                                    |                                                                                                    |                                                                                                    |                                                                                                    |                                                                                                    |                                                                                                    |                                                                                                    |                                                                                                    |   |
| Drug Tradenames                                                                                                    |                                                                                                    | champix, chantix                                                                                                    | _                                                                                                    |                                                                                                    |                                                                                                    |                                                                                                    |                                                                                                    |                                                                                                    |                                                                                                    |   |
| CAS Registry Numbe                                                                                                    | irs                                                                                                    | amfebutamone ( <u>31677-93-7</u><br>cimetidine ( <u>51481-61-9</u> , <u>70</u><br>digoxin ( <u>20830-75-5</u> , <u>57285</u><br>metformin ( <u>1115-70-4</u> , <u>657</u><br>nicotine ( <u>54-11-5</u> )<br>varenicline ( <u>249296-44-4</u> , <u>3</u><br>wardrafin ( <u>129.05-2010</u> , <u>2010</u> , <u>2010</u> )                                                           | 1. 34911-55-2 1)<br>059-30-2 1)<br>5-89-9 1)<br>                                                                                                    | 01 01 0                                                                                                    |                                                                                                    |                                                                                                    |                                                                                                    |                                                                                                    |                                                                                                    |   |
| Clinical Trial Norm                                                                                                    | rc                                                                                                    | wartarin ( <u>129-06-6</u> , <u>2610-8</u>                                                                                                    | 0-8 📢, <u>3324-63-8</u> 📢 <u>5543-58-8</u>                                                                                                    | 5 <b>4</b> , <u>81-81-2</u>                                                                                                    | NCTOCTOCT                                                                                                    | 702 NCTOCT                                                                                                    | 27102 NOTO                                                                                                    | 1002010                                                                                                    |                                                                                                    |   |
| Liinicai Trial Numbe                                                                                                    | rs                                                                                                    | Clinical Frais.gov ( <u>NCT005484</u> 7                                                                                                    | 70, NC100554840, NCT00621777                                                                                                    | z, <u>NC (0064496</u>                                                                                                    | a, <u>NCT007027</u>                                                                                                    | /93, <u>NCT007</u>                                                                                                    | 2/103, NCT00                                                                                                    | ມຮບ29 <u>19</u> )                                                                                                    |                                                                                                    |   |
|                                                                                                    |                                                                                                    |                                                                                                    |                                                                                                    |                                                                                                    |                                                                                                    |                                                                                                    |                                                                                                    | Back to r                                                                                                    | esults                                                                                                    |   |
| and an T                                                                                                    |                                                                                                    |                                                                                                    |                                                                                                    |                                                                                                    |                                                                                                    |                                                                                                    |                                                                                                    |                                                                                                    |                                                                                                    |   |
| lack to Top                                                                                                    |                                                                                                    |                                                                                                    |                                                                                                    |                                                                                                    |                                                                                                    | Add All t                                                                                                    | o Clipboard                                                                                                    | >                                                                                                    | Print >                                                                                                    |   |

Embase

# <u>Embase</u>

### III. Embase へのアクセス

Embase には、<u>https://www.embase.com</u>からアクセスします。https プロトコル経由の アクセスも可能です。設定はご契約機関単位で承ります。詳しくは弊社ヘルプデスクまでお問い合わ せ下さい。IP アドレス認証の場合、ログインは必須ではありませんが、ログインすることによって、 Alert や検索式の保存など便利な機能をご利用いただくことができますので、ログインをお勧めしま す。ID/PW は各自で簡単に作成可能です。ID/PW による認証の場合には、最初に Registration が 必要になります。どちらの認証方法の場合にも、一度 Registration を行えば、次回から Sign in の リンクよりログイン可能です。

| <b>1-1. Embase</b> のトップページ      | Embase                                                                                                    | Sign in                                             |
|---------------------------------|----------------------------------------------------------------------------------------------------|-----------------------------------------------------|
| (IP 認証の場合の Registration)        | Improve your biomedical research with the world's most comprehensive biomedical literature database.                                                                                                    | SEVIER ×                                            |
|                                 | Check access                                                                                                    | Enter your password to sign in to Embase            |
| 最初にログインする場合には、Sign in           | Request consultation >                                                                                                    | Email<br>Lisobe@elsevier.com<br>Pssowed             |
| をクリックして、登録作業を行いま                | Need help? Contact Helpdesk.*                                                                                                    | Forgot password?                                    |
| ਰ                               |                                                                                                    | Stay signed in (not recommended for shared devices) |
| 9 0                             | Discover Oracte Greate durbulater of the systematic searches and automate to durbulater of drug-disease relations                                                                                                    | Sign in                                             |
|                                 | searching comprehensive, relevant query building using intuitive drug-drug interaction<br>and up-to-date biomedical search forms curated from deep int                                                                                                    | is, n Sign in with a different account<br>dexing    |
|                                 |                                                                                                    |                                                     |
| <b>1-2. Embase</b> のトップページ      | ×                                                                                                    |                                                     |
| ( ID/PW 認証の場合の                  | ELSEVIER                                                                                                    |                                                     |
| Registration)                   | Get Access                                                                                                    |                                                     |
|                                 | Please enter your registration ID and passcode                                                                                                    |                                                     |
|                                 | ······                                                                                                    |                                                     |
| 最初にロクインする場合には、.                 | Registration ID                                                                                                    |                                                     |
| https://www.embase.com/register |                                                                                                    |                                                     |
| にアクセスし、登録作業を行います。               | Passcode                                                                                                    |                                                     |
| 詳細はご契約時に別途ご案内しており               |                                                                                                    |                                                     |
| ます。                             | Continue                                                                                                    |                                                     |
|                                 |                                                                                                    |                                                     |
|                                 |                                                                                                    |                                                     |
| 2. Registration 画面です。           |                                                                                                    |                                                     |
| 必要な項目を入力したら、Register ボ          | Register                                                                                                    |                                                     |
| タンをクリックします.                     | Registration is quick and free. It allows you to personalize these <u>Elsevier Products</u> if you<br>have access. For example you can stay up-to-date with Search Aleris and Document<br>Citation Alerts or keep track of your research with Saved Searches. |                                                     |
|                                 | (*=required fields)                                                                                                    |                                                     |
| Username と Password は 5 文字以上    | Your details                                                                                                    | Privacy policy                                      |
| 20 文字以内の英数字。                    | First name:                                                                                                    |                                                     |
|                                 | Family name: *                                                                                                    |                                                     |
|                                 | E-mail and password                                                                                                    |                                                     |
|                                 | E-mail address:                                                                                                    |                                                     |
|                                 | Password:                                                                                                    |                                                     |
|                                 | Confirm password:                                                                                                    |                                                     |
|                                 | Show other settings                                                                                                    |                                                     |
|                                 | I wish to receive information from Elsevier B.V. and its affiliates concerning their products and services     I have read and understand the Registered List Agroament and serve to be build by all of its received                                          |                                                     |
|                                 | Protector                                                                                                    |                                                     |
|                                 |                                                                                                    |                                                     |
|                                 |                                                                                                    |                                                     |

| 3. Embase のトップページ                                                           |                                                                                 | 1 2 3                                                                                                    | 45                                      |                  |                 |
|-----------------------------------------------------------------------------|---------------------------------------------------------------------------------|----------------------------------------------------------------------------------------------------|-----------------------------------------|------------------|-----------------|
| <ol> <li>Search:検索モードの選択</li> </ol>                                         | Embase                                                                          | Search Emtree Journals                                                                                           | Results My tools                        | o <sup>9</sup> 🟛 | Takashi Isobe 🙎 |
| (IV 項参照)<br>②Browse:以下の閲覧<br>Emtree:シソーラス<br>Journals:収録誌一覧<br>Authors:著者一覧 | Quick search<br>Quick PICO PVWizard Medical device Advanced<br>Find a<br>search | Drug Disease Device Citation information Query tra<br>rticles by simple keyword<br>or build more complex queries | nslator <sup>bea</sup><br>Search tips a |                  |                 |
| ③検索結果一覧                                                                     | Broad sea                                                                       | rch e.g. 'heart attack' AND stress                                                                               |                                         | Ø                |                 |
| My tools                                                                    |                                                                                 |                                                                                                    |                                         |                  |                 |
| Clipboard:任意のレコードを保存                                                        | AND V                                                                           | Broad search e.g. 'heart attack' AND stress                                                                      |                                         | Ø 🖞              |                 |
| Saved Clipboards:各クリップ                                                      | + Add field                                                                     | V Limit to                                                                                                    | 🔿 Reset form                            |                  |                 |
| ボードに保存されたレコード                                                               |                                                                                 | Show results                                                                                                    |                                         |                  |                 |
| Ennali Alerts · Alert 管理機能<br>Saved Searches: 検索式の保存                        |                                                                                 | Display full query                                                                                               |                                         |                  |                 |
| ⑤Help 機能                                                                    |                                                                                 |                                                                                                    |                                         |                  |                 |

### **IV. Embase**の検索モード

Embase では、検索の目的や習熟度に応じて以下の7つの検索モードを選択することができます。

```
Quick PICO PV Wizard Medical device Advanced Drug Disease Device Citation information Query translator Beta
```

- ◆ Quick Search (クイックサーチ): キーワードからの簡便な検索
- ◆ PICO (ピコサーチ):システマティックレビュー文献検索
- ◆ PV Wizard:医薬品市販後調査向け文献検索(メーカー向け)
- ◆ Medical Device:医療機器市販後調査向け文献検索(メーカー向け)
- ◆ Advanced Search:検索式を自由に組み立てて検索
- ◆ Drug Search: 医薬品検索
- ◆ Disease Search: 疾病検索
- ◆ Device Search: 医療機器検索
- ◆ Citation information:書誌情報検索
- ◆ Query translater: PubMed検索式をEmbase検索式に変換(ベータ版)

※簡便なインターフェースである Citation information, PV Wizard, Medical Device およびQuery transfer以外の検索モードは次章以降で紹介。

▶. 検索用語入力のルール

### i. Embase で利用可能な演算子

Embase では以下の 5 種類の演算子が利用可能です(一部画面上から選択可能な演算子もあります)。

| 演算子    | 入力例        | 意味                        |
|--------|------------|---------------------------|
| AND    | A AND B    | A,Bの両者を含むもの               |
| OR     | A OR B     | A,B のどちらかを含むもの            |
| NOT    | A NOT B    | A は含むが、B は含まないもの          |
| NEAR/n | A NEAR/5 B | A,Bが5単語以内で順序を問わず隣接しているもの  |
| NEXT/n | A NEXT/5 B | A,Bが5単語以内かつ、この順序で隣接しているもの |

論理演算子の優先順位 NOT > AND > OR

### ii. Embase で利用可能なワイルドカード

Embase では以下の2種類の演算子が利用可能です。

| ワイルドカード | 機能        | 例                                                      |
|---------|-----------|--------------------------------------------------------|
| Ś       | 任意の一文字として | wom?n ⇒ woman、women など                                 |
| *       | 文字制限なく任意の | transplant* $\Rightarrow$ transplantation, transplant, |
|         | 文字列として    | transplantatable など                                    |

### iii. 2 単語以上からなる検索語の入力

2単語以上からなる検索語を入力する時は、検索語をシングルコーテーション(')で囲みます。 コーテーションで囲まれていない単語間のスペースは、「AND 演算子」とみなされます。

### 第2章 **Quick Search**(クイックサーチ)

Embase に接続すると最初に表示される検索画面です。思いついたキーワードから簡単に検索を行う ことができます。Quick Search では"Autocomplete"機能が用意されており、キーワードをある程 度まで入力すると、候補語の一覧が表示され、適切な検索語を選択することができます。 また、検索対象を"Broad search"に設定すると、入力した語から適切な EMTREE 用語へのマッピン グが実施されます。初期設定では3条件までの演算が可能ですが、適宜ボックスを増やすこともでき ます。検索結果は履歴として保存されるので、異なる条件で作成した集合を用いた演算も可能です。

### <u> <検索例> 動物(Animal)での肝臓毒性(Liver Toxicity)に関する文献を探す</u>

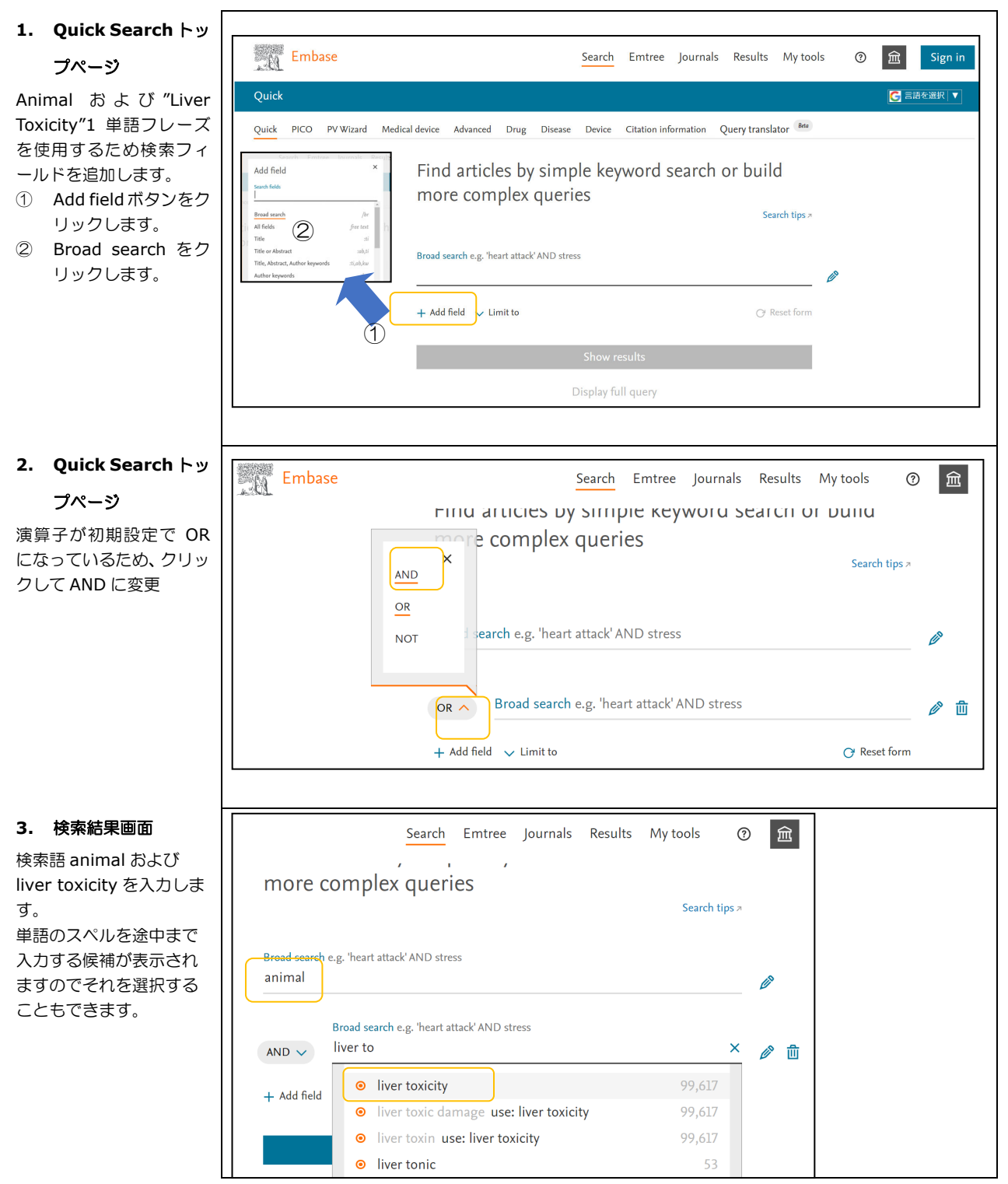

7

### Embase 基本検索ガイド

| 4. | Quick Search 検索 |
|----|-----------------|
|    |                 |

#### 画面

① 検索式が表示 いるので、修正して することも可能です 2 該当の集合番 択し、演算子を指定 検索結果の集合演 能です。

| Search > Mapping V Date | V Sources V Fields Quick ling S V EBM V Pub. types V Languages V Gender V Age V Animal V                                      | Search tips 🗸                             |
|-------------------------|----------------------------------------------------------------------------------------------------|-------------------------------------------|
| Results Filters         | O     History Save   Delete   Print View   Export   Email Combine > Using      And Or                                         | ^ Collapse                                |
| + Expand — Collapse all | Acoby > 0 #1 AND 'conference abstract'/s<br>#1 Arob 'conference abstract'/s<br>#1 Tiver tosicity' AND ('animaf'exp OR animaf) | 3,719 ¥<br>ي Edit ⊡Email alert 🔊 RSS feed |
| Sources                 | ✓ 64,288 results for search #1 ② set email alert  set Rss feed  search details                                                |                                           |
|                         |                                                                                                    |                                           |
|                         |                                                                                                    |                                           |
|                         |                                                                                                    |                                           |
|                         |                                                                                                    |                                           |

### <検索結果の絞込み・Filters>

検索結果の集合から、医薬品名、疾病名などを抽出ランキングした用語が表示されます。絞込みの 条件として使用することができます。

複数の候補語でフィルターを掛けることも可能です。フィルター内の用語同士は「OR」、 フィルター間の用語同士は「AND」で演算されます。

| SOURCES              | ← SOURCES:情報源の種類                  |
|----------------------|-----------------------------------|
| DRUGS                | ← DRUGS:医薬品名                      |
| DISEASES             | ← DISEASES:疾病名                    |
| DEVICES              | ← DEVICES:医療機器                    |
| FLOATING SUBHEADINGS | ← FLOATING SUBHEADING             |
| AGE                  | ← AGE:対象患者の年齢                     |
| GENDER               | ← GENDER:対象患者の性別                  |
| STUDY TYPES          | ← STUDY TYPES:試験の種                |
| PUBLICATION TYPES    | ← PUBLICATION TYPES:資             |
| JOURNAL TITLES       | ← JOURNAL TITILES:雑誌              |
| PUBLICATION YEARS    | ← PUBLICATION YEARS : 🗄           |
| AUTHORS              | ← AUTHORS:著者名                     |
| CONFERENCE ABSTRACTS | ← CONFERENCE ABSTRAC              |
| DRUG TRADE NAMES     | $\leftarrow$ Drug trade names : [ |
| DRUG MANUFACTURERS   | ← DRUG MANUFACTURERS              |
| DEVICE TRADE NAMES   | ← DEVICE TRADE NAMES              |
| DEVICE MANUFACTURERS | ← DEVICE MANUFACTURE              |
|                      |                                   |

### 絞込み項目

- DRUGS: 医薬品名 DISEASES:疾病名 DEVICES: 医療機器 FLOATING SUBHEADINGS: サフ ヘデ ィンク AGE:対象患者の年齢 GENDER:対象患者の性別 STUDY TYPES: 試験の種類 PUBLICATION TYPES:資料の種類 - JOURNAL TITILES: 雑誌タイトル - PUBLICATION YEARS:論文の出版年 - AUTHORS: 著者名 CONFERENCE ABSTRACTS:学会抄録 DRUG TRADE NAMES: 医薬品商品名
- DRUG MANUFACTURERS: 医薬品製造会社名 \_
- DEVICE TRADE NAMES: 医療機器製品名
- DEVICE MANUFACTURERS: 医療機器製造会社名

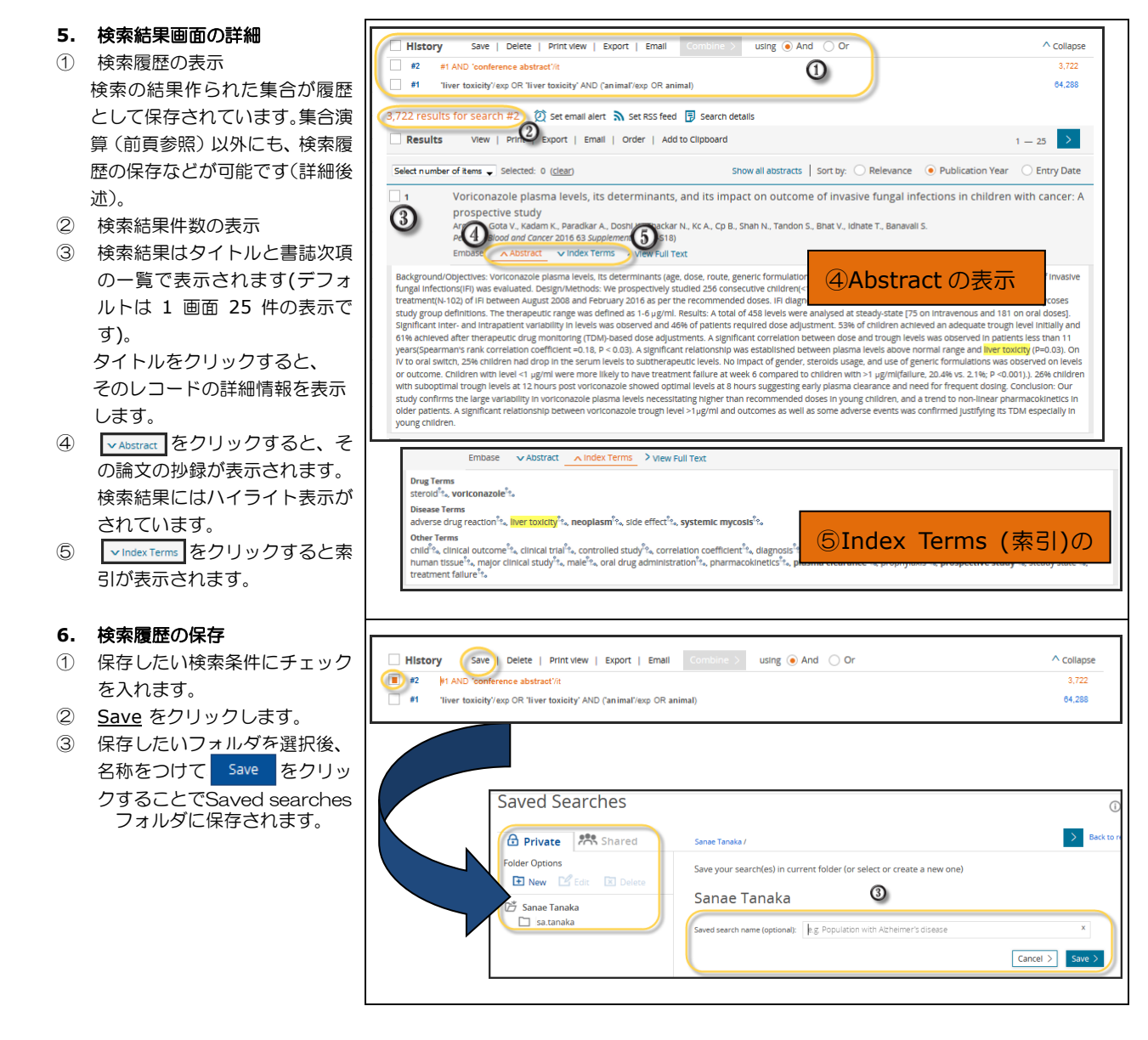

### <検索履歴に対するオプション>

検索履歴の保存、削除などが可能です。必ず一つ以上の履歴を選択した上でご利用下さい。 Save機能の利用には、ログインが必要です。

| 名称           | 機能                                            |
|--------------|-----------------------------------------------|
| • Save       | 検索条件を保存します。ログイン ID の配下に自由にフォルダを作成して管理する       |
|              | ことができます。"Shared"フォルダは、同一機関内のユーザーで情報共有できる      |
|              | スペースになっています。                                  |
| • Delete     | 検索履歴を削除します。                                   |
| • Print view | プリンターに出力します。                                  |
| • Export     | HTML、TEXT、CSV 形式にエクスポートします。                   |
| • Email      | Email アドレス宛に送信します。デフォルトでは Register 時に登録したメールア |
|              | ドレスが表示されますが、他のアドレスを指定することも可能ですし、複数アドレ         |
|              | ス宛に送ることもできます。複数のアドレスを入力する場合は、                 |
|              | ;(セミコロン)で区切ります。タイトル・コメント欄は英数字のみ入力可能です。        |

### Embase 基本検索ガイド

#### 7. Saved Search 画面

- 検索した条件が保存されています。 ① 同じ条件を再度実行したり
- (<u>Rerun Query</u>)、② Alert 登録(<u>Set email alert</u>)、
- ③ 削除 (<u>Delete</u>) も可能です。
- レコード(文献情報)の出力
   複数のレコードを一度に出力する
   ことができます。
   My tools中のTemporary listに一

 旦保存し、Temporary list中で再度 保存する手順です。

- 保存したいレコードをク リック
- ② Add to Temporary listをクリック
- ③ Temporary listに画面遷移 保存したい文献をクリッ ク、Saveをクリック
- ④ Saved listに保存される

|                                               | carcitos                                                                                                    |                                                                                                    |                                                                                                    |                                                                                                    |
|-----------------------------------------------|----------------------------------------------------------------------------------------------------|----------------------------------------------------------------------------------------------------|----------------------------------------------------------------------------------------------------|----------------------------------------------------------------------------------------------------|
| emporar                                       | ry list Saved lists Email alerts Saved searches                                                                                                    | Preferences                                                                                                    |                                                                                                    |                                                                                                    |
| Save                                          | d searches                                                                                                    | Frivate > Takashi                                                                                                    | sobe                                                                                                    | Search #77 (2)                                                                                                    |
| rivate                                        | Shared MLM                                                                                                    | Takashi Iso                                                                                                    | <sup>be</sup> 3 1                                                                                                    | 🕐 Renun querry 🔯 Set email alart. 🔞 Set RSS feed 🥜 Edit                                                                                                   |
| - Create                                      | e 🖋 Edit 🌐 Delete                                                                                                    | Select all                                                                                                    | O' Rerun query 👔 Delete                                                                                                    | Last results: 1,913 Last update on: 2021-10-08 Created on: 2021-10-08                                                                                     |
| ✓ [29 Takashi loobe ☐ 0411 ☐ 0408 ☐ 0408_test |                                                                                                    |                                                                                                    | Query                                                                                                    | Query<br>#76 AND 'Boview/It                                                                                                    |
|                                               |                                                                                                    | #78                                                                                                    | ("Influenzi/pap OR 'bornchitis opidamica' OR 'brenchitis, opidamic 'OR 'bydamic brenchito, opidamic 'OR 'influenza' OR 'Infection caused by influenza virus' OR 'infection caused by influenza virus' OR 'infection caused by influenza virus' OR                                                        | th' Name<br>edt 統つつ不眠                                                                                                    |
|                                               | ] 0822m<br>] 0930                                                                                                    | #77                                                                                                    | #76 AND 'Review/ft                                                                                                    | MEDLINE, French local collection, Embase, Embase Classic, Preprints                                                                                       |
| 2016<br>-> 20220823<br>-> test0212            |                                                                                                    | #76                                                                                                    | #74 AND #75                                                                                                    | Mupped terms<br>'review' mapped to 'review', term is not exploded                                                                                         |
|                                               |                                                                                                    | #75                                                                                                    | 'depression'/exp                                                                                                    |                                                                                                    |
|                                               |                                                                                                    | #74                                                                                                    | 'trazodone'/esp                                                                                                    |                                                                                                    |
| ults                                          | View   Export   Email   /                                                                                                    | Add to Tempora                                                                                                    | ry list                                                                                                    | 1 - 25                                                                                                    |
| umbe                                          | Recurrent Postpartum Hem                                                                                                    | norrhage: A G                                                                                                    | Show all abstracts   Sort by: O Relevance<br>Case of Uterine Artery Pseudoaneurysm Pr                                                                                                    | • O Author • Publication Year O Entry Date                                                                                                    |
| )                                             | r of items Selected: 3 ( <u>clear</u> )<br>Recurrent Postpartum Hem<br>Jha S., Jha S., Pravena P., Brightsing<br>Gynecology and Minimally Invosive 7<br>Embase NURSING Ahrract                                                                                                    | norrhage: A (<br>gh J.<br>herapy 2024 12-1<br>v Index                                                                                                    | Show all abstracts   Sort by: Relevance<br>Case of Uterine Artery Pseudoaneurysm Pr<br>rea cci<br>Embase                                                                                                    | Author      Publication Year     Entry Date     Dabably Induced by Anticoagulants     ierch Entre Journals Results Myteds                                 |
| )                                             | r of items  Selected: 3 ( <u>clear</u> ) Recurrent Postpartum Hem Jha S., Jha S., Praveena P., Brightsing Gynecology and Minimally Invosive 7h Embase NURSING  Abstract                                                                                                    | norrhage: A (<br>gh J.<br>herapy 2024 12-1<br>V Index                                                                                                    | Show all abstracts   Sort by: O Relevance<br>Case of Uterine Artery Pseudoaneurysm Pr<br>(res ec)<br>Embase                                                                                                    | e Author  Publication Year Entry Date blabily Induced by Anticoagulants earch Entree Journals Results My tools                                            |
| )                                             | ar of Hems Selected: 3 (clear)<br>Recurrent Postpartum Hem<br>Jha S., Jha S., Pravena P., Brightsing<br><i>Gynecology and Minimally Invasive TI</i><br>Embase NURSING Abstract<br>In vitro, in vivo and in silico<br>Takem Naman M. Waltsrade I. N                                                                                                    | norrhage: A (<br>gh J.<br>erapy 2024 12-1<br>v Index                                                                                                    | Show all abstracts   Sort by: O Relevance Case of Uterine Artery Pseudoaneurysm Pr                                                                                                    | e Author  Publication Year Entry Date bbably Induced by Anticoagulants cereh Emtree Journals Results Mytoods                                              |
| )                                             | ar of tems Selected: 3 (clear)<br>Recurrent Postpartum Henr<br>Jha S., Jha S., Praveena P., Brightsing<br>Gynecology and Minimally Involve TI<br>Embase NURSING Abstract<br>In vitro, in vivo and in silico<br>In vitro, in vivo and in silico<br>Tsakem Nangap M.J., Walladet L.,<br>Tsofack F.N., Dimo T.<br>Journal of Ethenphormacology 2024                                                                                                    | norrhage: A (<br>sh J.<br>lerapy 2024 19-3<br>v Index<br>antiplasr<br>Index M.A., Tem<br>335 Article M                                                                                                    | Show all abstracts   Sort by: O Relevance Case of Uterine Artery Pseudoaneurysm Pr                                                                                                    | e Author • Publication Year Entry Date                                                                                                    |
| )                                             | er of tems Selected: 3 (clear)<br>Recurrent Postpartum Hem<br>Jha S., Jha S., Praveena P., Brightsing<br>Gynecology and Minimuly Invasive TI<br>Embase NURSING Abstract<br>In vitro, in vivo and in silico<br>Tsakem Nangap M.J., Walbadet L.,<br>Tsofack F.N., Dimo T.<br>Journal of Ethnophormacology 2024 :<br>Embase MEDLINE Abstract                                                                                                    | Anorrhage: A G<br>gh J.<br>herapy 2024 10-4<br>v Index<br>Abock M.A., Tem<br>335 Article N<br>v Index                                                                                                    | Show all abstracts   Sort by: O Relevance Case of Uterine Artery Pseudoaneurysm Pr                                                                                                    | e Author Publication Year Entry Date                                                                                                    |
| )                                             | ar of Items Selected: 3 (clear)<br>Recurrent Postpartum Hem<br>Jha S., Jha S., Pravena P., Brighting<br>Gynecology and Minimally Invasive IT<br>Embase NURSING Abstract<br>In vitro, in vivo and in silico<br>Tsakem Nangap M.J., Walbadet L., N<br>Tsofak F.N., Dimo T.<br>Journol of Ethnophormocology 2024<br>Embase MEDLING Abstract<br>The impact of aspiring use of                                                                                                    | Anorrhage: A (<br>sh J.<br>herapy 2024 10-1<br>herapy 2024 10-1<br>herapy | Show all abstracts   Sort by: O Relevance Case of Uterine Artery Pseudoaneurysm Pr                                                                                                    | e Author Publication Year Entry Date                                                                                                    |
| )                                             | ar of tems Selected: 3 (clear)<br>Recurrent Postpartum Hem<br>Jha S., Jha S., Praveena P., Brightsing<br>Gynecology and Minimally Invave T<br>Embase NURSING Abstract<br>In vitro, in vivo and in silico<br>Tsakem Nangap M.J., Walbadet L. M.<br>Tsofack F.N., Dimo T.<br>Journal of Ethonphormacology 2024<br>Embase MEDLINE Abstract<br>The impact of aspirin use o<br>Iqbal H., Arora G.S., Singh I., Kohli I.,<br>International Journal of Colorectal J                                                                                                | oprrhage: A G<br>serapy 2024 13-1<br>v Index antiplasm<br>antiplasm<br>antiplasm<br>antiplasm<br>antiplasm<br>antiplasm<br>v Index<br>v Index<br>n outcom                                                                                                    | Show all abstracts   Sort by: O Relevance<br>Case of Uterine Artery Pseudoaneurysm Pr<br>VC2 CCL<br>Embase<br>Embase<br>Sort bit<br>Media food with Sord searchs Peterson<br>3 records in Temporary list<br>Adder receive life resultable in the Temporary bit with the media<br>Adder receive life resultable in the Temporary bit with the media<br>Media for work will be available in the Temporary bit with the media<br>Media for work will be available in the Temporary bit with the media<br>Media for work with the media for work with the media for work with the media<br>Media for work with the media for work with the media for work with t | e Author Publication Year Entry Date                                                                                                    |
| )                                             | ar of Hems Selected: 3 (clear)<br>Recurrent Postpartum Hem<br>Jha S., Jha S., Pravena P., Brightsing<br>Gynecology and Minimally Invasive Ti<br>Embase NURSING Abstract<br>In vitro, in vivo and in silico<br>Taskam Nangap M., Walbadet L., N<br>Tsofack F.N., Dimo T.<br>Journal of Ethnopharmacology 2024 J<br>Embase MEDLINE Abstract<br>The impact of aspirin use o<br>Iqbal H., Arora G.S., Singh I., Kohl I.<br>International Journal of Colorectal<br>Embase MEDLINE Abstract                                                                       | Anorrhage: A G<br>gh J.<br>V Index antiplast<br>Abock M.A., ten<br>V Index<br>n outcom<br>Ch<br>V Index                                                                                                    | Show all abstracts   Sort by: O Relevance Case of Uterine Artery Pseudoaneurysm Pr                                                                                                    | Author Publication Year Entry Date     Author Publication Year Entry Date     babably Induced by Anticoagulants     earch Entree Journals Results Mytools |
| )                                             | ar of Hams Selected: 3 (clear)<br>Recurrent Postpartum Hem<br>(has, ), has, Pravena P. Brightsing<br>Gynecology and Minimally Invosive TI<br>Embase NUBSING Abstract<br>In vitro, in vivo and in silico<br>Tsafack FN, Dimo T.<br>Journal of Ethnopharmacology 2024<br>Embase MEDLINE Abstract<br>The impact of aspirinu seo<br>Global H, Arora G.S. Sing h. Kohl II,<br>International Journal of Colorectal P<br>Embase MEDLINE Abstract<br>Embase MEDLINE Abstract<br>Embase MEDLINE Abstract<br>Systematic Review of M (ch<br>hem A, Qian D, Wang Y, An) | Anorrhage: A (C<br>gh.)<br>Index →<br>Index →<br>Index →<br>Index →<br>Index<br>Index →<br>Index<br>Index →<br>Index →                                                                                                    | Show all abstracts   Sort by: O Relevance Case of Uterine Artery Pseudoaneurysm Pr (> 2 fc) Contact Contact Co                                                       | C Author  Publication Year     Entry Date  babably Induced by Anticoagulants  earch Entree Journals Results My tool     C       Takashi      the writined |

#### 4

| Embase                                       |            |                                                          | Search | Emtree | Journals  | Results | My tools | 0 <sup>0</sup> â | Takashi Isobe 🙎 |
|----------------------------------------------|------------|----------------------------------------------------------|--------|--------|-----------|---------|----------|------------------|-----------------|
| Saved lists                                  |            |                                                          |        |        |           |         |          |                  |                 |
| Temporary list Saved lists Email alerts Save | d searches | Preferences                                              |        |        |           |         |          |                  |                 |
|                                              | 13 S       | aved lists available<br>Seletal 0, Ban as senth 📋 Delete |        |        |           |         |          |                  |                 |
|                                              |            | List name                                                |        | Dati   | e created | Documer | Its      |                  |                 |
|                                              |            | abc217                                                   |        | 202    | 1-02-17   | 2       | 1        |                  |                 |
|                                              |            | DrKishi                                                  |        | 202    | 1-04-02   | 3       | 1        |                  |                 |
|                                              |            | a10082                                                   |        | 202    | 1-10-08   | 1       | 1        |                  |                 |
|                                              |            | a1008                                                    |        | 202    | 1-10-08   | 1       | 1        |                  |                 |
|                                              |            | abc0212                                                  |        | 202    | 1-02-12   | 1       | 1        |                  |                 |
|                                              |            | sample                                                   |        | 202    | 1-02-12   | 1       | 1        |                  |                 |
|                                              |            | 116                                                      |        | 202    | 2-02-16   | 1       | 1        |                  |                 |
| L                                            |            |                                                          |        |        |           |         |          |                  |                 |

| <ol> <li>9. 学会抄録レコードの詳細</li> <li>"Additional Information"欄には、</li> <li>学会名・開催地・開催日について記載されています。</li> </ol> | Nevirapine-associated iv<br>Inchances, Vernisi LC, Belini ri<br>Retrovirology 2019 SUPPL 1<br>Asstract<br>Introduction: Antiretroviral drug rel<br>patients with high CD4-edits count.<br>protease inhibition on the indexi<br>collarmon and mere with s400 cells<br>include: Eight C-009 and 1513 in<br>reactions tended to occur sooner (2<br>Bound years) (2-009 and 1513)<br>reactions tended to occur sooner (2<br>Bound years) (2-009 and 1513)<br>reactions tended to occur sooner (2<br>Bound years) (2-009 and 1513)<br>reactions tended to occur sooner (2<br>Bound years) (2-009 and 1513)<br>reactions tended to occur sooner (2<br>Bound years) (2-009 and 1513)<br>reactions tended to occur sooner (2<br>Bound years) (2-009 and 1513)<br>reactions tended to occur sooner (2<br>Bound years) (2<br>Bound years) | er toxicity and hypersensitivity reactions in a cohort of HIV-1-infected<br>winners. A. Vandersam B.<br>ated liver injury is a common cause of morbidity and treatment discontinuation in HIV-infected para<br>the purpose of our study was to analyze the role of CDA cell caura et retainment initiation and the<br>of more tasking and hypersensity retaining induced by heating in our HIV-infected para<br>differences and the hypersensity retained by the study of the study of the study<br>of more tasking and hypersensity retained by the study of the study of the study<br>differences and the study was to analyze the role of CDA cell caura et retained in the study<br>differences and the study of the study of the | patients, clinical analysis<br>atients. Newirapine is incriminated as one of the liver toxicity inducer especially in<br>is of several cofactors (Heapatits C or Hepatits B Virus co-Infection, concurrent use of<br>Subersia and metanotic Vie analysed recorporchedy a cohort of 300 HVI infected<br>B Metana and Metanotic Vie analysed recorporchedy a cohort of 300 HVI infected<br>igned 8 Joacchy in observed (WHO docsriftcation). Return: In total 100 patients were<br>regordered. The set of the set of the set of the set of the set of the set of<br>regorder in 15.74% of patients. Comparing group A and B, rates of severe liver<br>and Inpestion Co-inductors to be the only independent rink factors in the occurrence of<br>the Inpestion Co-inductors to be the only independent rink factors in the occurrence of<br>the total VP are strongly correlated with high CD4 cell counts. The limitation of our study |
|----------------------------------------------------------------------------------------------------|----------------------------------------------------------------------------------------------------|----------------------------------------------------------------------------------------------------|----------------------------------------------------------------------------------------------------|
|                                                                                                    | Drug Terms<br>nevirapine <sup>1</sup> / <sub>1</sub> , CD4 antigen <sup>1</sup> / <sub>1</sub> , pro<br>Disease Terms<br><b>Inter CostCiff</b> <sup>2</sup> / <sub>2</sub> , allergic reaction<br>Other Terms<br>patient <sup>1</sup> / <sub>2</sub> , Mummi <sup>1</sup> / <sub>2</sub> , Human in<br>classification <sup>1</sup> / <sub>2</sub> , Human intrunoid<br>Correspondence Address<br>Jonckheere S. Meddelin Interne In<br>Author Address<br>Jonckheere S. Yombi J.C., Belkhir<br>Copyright 2015 Esseire B.V. All right                                                                                                    | steinase inhibitor $\frac{5}{16}$ ,<br>$\frac{1}{5}$ , infection $\frac{5}{16}$ , mixed infection $\frac{5}{16}$ , hepatitis C $\frac{5}{16}$ , whice hepatitis $\frac{5}{16}$ , liver injury $\frac{5}{16}$ , infection<br><b>munodeficiency virus</b> $\frac{5}{16}$ , etc. count $\frac{5}{16}$ , Human immunodeficiency virus $\frac{1}{5}$ , risk factor $\frac{5}{16}$ ,<br>efficiency virus infected patient $\frac{1}{16}$ , morbidity $\frac{5}{16}$ , male $\frac{5}{16}$ , factor $\frac{5}{16}$ , risk factor $\frac{5}{16}$ ,<br>factologie at Centre Reference St. Luc Ucl. Bruxelles, Belgium.<br>L. Vincent A. Vandercam B.: Medecine Interne Infectiologie at Centre Reference St. Luc Ucl. Brux<br>Its reserved.                                                                                                    | n rate $t_{0_a}$ -toxicity $t_{0_a}$<br>Hepatitis 8 virus $t_{0_a}$ , model $t_{0_a}$ , multiple linear regression analysis $t_{0_a}$ ,<br>Helles, Belgium.                                                                                                    |
|                                                                                                    | Additional Information<br>Aborevited Journal Title<br>ISSN<br>Source Type<br>Conference Location<br>Conference Determined<br>Source Publication Date<br>Entry Date<br>Publication Type<br>Page Range<br>Country of Author<br>Language of Summary<br>Ceted by in Scopus                                                                                                    | Retrovirology<br>17424690<br>Journal<br>17th International Symposium on HIV and Emerging Infectious Diseases, ISHED 2012<br>Marcelle, France<br>2012 05-512 to 2012 05-25<br>2012 05-61 Full record)<br>Conference Abstract<br>Belgium<br>English<br>English                                                                                                    |                                                                                                    |

### ☞ ワンポイント:学会抄録の収録

- ・6000 タイトル以上のジャーナルサプリメントより、学会抄録を収録。
- ・年間 1000 以上の会議録より 300,000 を超えるレコードを収録。
- ・臨床、医薬品に関連する分野の学会をカバー。
- ・各学会について概説する "Conference Review"レコードを収録。
- ・全ての学会抄録レコードについても、EMTREEによる索引を付与。学会名・ 開催地・開催日のフィールドを新たに設定。

### 第3章 Emtree

Emtree (イーエムツリー) は階層構造を有する 73,000 語以上の統制語 (Emtree 用語、うち 31,000 語が医薬品に関する用語) と、310,000 語以上のシノニム(同義語)からなる統制索引語辞書です。 Emtree 用語はある概念に対して様々な用語が存在する場合に、優先的に索引されるように決められ た用語であり、文献の中心主題に対してのみ付与されます。そのため、Emtree 用語を検索に用いる と、網羅的かつノイズの少ない検索が可能となります。

Embase の各検索モードでは Emtree 用語へのマッピング機能が用意されており、辞書を意識する 必要はありませんが、自身で Emtree tool を用いて Emtree 用語を調べることも可能です。

また、見つけた用語を各検索モードにコピーペーストする機能も用意されています。

### <u> <検索例> 抗血栓症薬(Antithrombogenic Agent)を意味するEmtree 用語を探す</u>

| 1          | Emtroo 画面        | State Frankers                                                                          |                                                                                                    |
|------------|------------------|-----------------------------------------------------------------------------------------|----------------------------------------------------------------------------------------------------|
| 1.         |                  | Endase                                                                                  | Search Emtree Journals Results My tools (2) III Takashi Isobe 🙁                                         |
| (1)        | Fmtree を選択       | Emtree                                                                                  |                                                                                                    |
| $\bigcirc$ |                  | Browco Emtrop                                                                           | :<br>Term information Query builder                                                                     |
| 2          | Search term in   | blowse Ellittee                                                                         |                                                                                                    |
| 0          |                  | Search term in Emtree<br>Antithrombogenic Agent ×                                       | Fundamentaria and Indonesia also account for descent sectored to success on the Terms should be will be |
|            | Emtree 欄に        | antithrombogenic agent use: fibrinolytic agent                                          | shown here.                                                                                             |
|            |                  | Сузнакописан сописсра                                                                   |                                                                                                    |
|            | Antithrombogeni  | O biological functions     Discretised discretions                                      |                                                                                                    |
|            |                  | O control and addigning, secret and and O chemical, physical and mathematical phenomena |                                                                                                    |
|            | c Agent を人力      | -O chemicals and drugs                                                                  |                                                                                                    |
| 0          | A                | -O diseases<br>-O geographic names                                                      |                                                                                                    |
| 3          | Antithrombogeni  | -O groups by age and sex                                                                |                                                                                                    |
|            | a agont          | -O health care concepts                                                                 |                                                                                                    |
|            | c agent          | -O organisms                                                                            |                                                                                                    |
|            | use fibrinolytic | -O procedures, parameters and devices                                                   |                                                                                                    |
|            | usembrinorytic   | O society and environment     O types of article or study                               |                                                                                                    |
|            | agent をクリック      |                                                                                         |                                                                                                    |
|            | <b>y</b>         |                                                                                         |                                                                                                    |
|            |                  |                                                                                         |                                                                                                    |
|            |                  |                                                                                         |                                                                                                    |
|            |                  |                                                                                         |                                                                                                    |
|            |                  |                                                                                         |                                                                                                    |
|            |                  |                                                                                         |                                                                                                    |
|            |                  |                                                                                         |                                                                                                    |
|            |                  |                                                                                         |                                                                                                    |

### 2. Emtree 画面

fibrinolytic agent をク リックして、Emtreeの 階層を確認します。 他の用語をクリックす るとその用語における 詳細画面に遷移します。

| muee                                                         | 日本語を選択す                                                                                                    |
|--------------------------------------------------------------|----------------------------------------------------------------------------------------------------|
| Browse Emtree                                                | I Term information Query builder                                                                                                    |
| earch turn in Emtree<br>Ibrinolytic agen                     | fibrinolytic agent 🍵                                                                                                    |
| Emtree                                                       | Extend search using: /exp 🗸                                                                                                    |
| → Chemicals and drugs                                        | Show 175,512 results Q. Take to Drug search V + Add to query builder                                                                            |
| hematologic agent                                            |                                                                                                    |
| G fibrinolytic agent                                         |                                                                                                    |
| - • 3 berzylidene 4 (3,4,5 trimethoxybenzylidene)succinimide | <ul> <li>Synonyms (11)</li> <li>Copy</li> </ul>                                                                                                 |
| - • alfimeprase                                              | agent fibrinolysic antithrombogenic agent fibrinolyser fibrinolysic fibrinolytic agents                                                         |
| aragrelide                                                   | fibrinolytic drug fibrolytic agent thrombolytic agent thrombolytic drug thrombolytics                                                           |
| brinase                                                      | fibrinolytic agent                                                                                                    |
| • brl 33575                                                  |                                                                                                    |
| -      chloramphenicol plus deoxyribonuclease plus plasmin   | <ul> <li>Dorland's dictionary</li> </ul>                                                                                                    |
| -• D dimer                                                   | ,<br>Biologiatics                                                                                                    |
| • defibrotide                                                | causing fibringlysis                                                                                                    |
| • diaplasinin                                                | and the monthly and                                                                                                    |
| <ul> <li>fibrin antibody</li> </ul>                          | fibrinolytic                                                                                                    |
| <ul> <li>fibrin degradation product</li> </ul>               | pertaining to or characterized by fibrinolysis.                                                                                                 |
| <ul> <li>fibrinogen degradation product</li> </ul>           |                                                                                                    |
| -• ocriplasmin                                               | Dennition from Donand's Medical Dictionary, 32nd edition, copyright (C) 2011 by Elsevier. For more<br>information please go to www.dorlands.com |
| -• phenylhydrazine                                           |                                                                                                    |
| -• plasmin                                                   | This term was added to Emtree in 1974                                                                                                    |
| • plzsminogen                                                |                                                                                                    |

# <u>Embase</u>

### Embase 基本検索ガイド

3. Query Builder

Emtree 統制語を確認しながら検索 クエリーを構築することができま す。

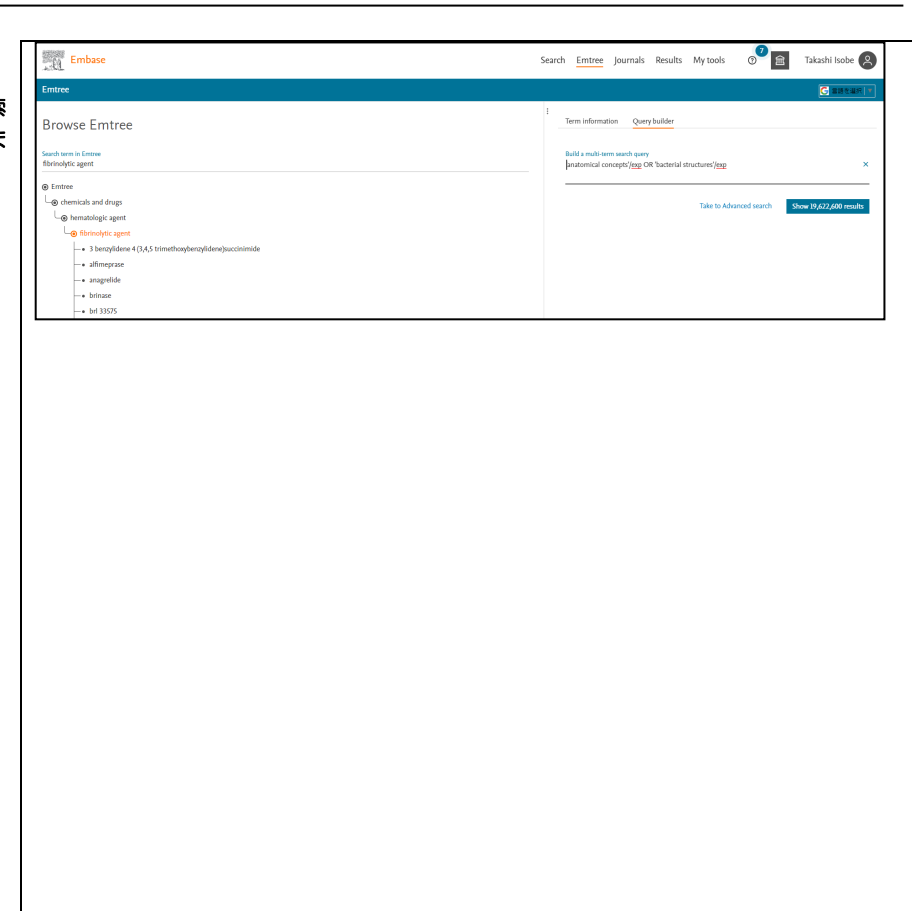

### 第4章 Drug Search (医薬品名からの検索)

Drug Search は、医薬品名からの検索に特化した検索モードです。医薬品名と組み合わせ可能な、副作用、臨床試験などの17種類の概念(Drug Subheadings)とリンク検索可能なテンプレートが用意されています。医薬品名は47種類の投与経路(Routes of Drug Administration)との組み合わせも可能です。

Subheadings は医薬品名と関連付けられて索引されていますので、主題テーマ同士を論理演算するよりも、医薬品名に対して適切な絞込みを行うことができます。例えば、医薬品名と副作用を論理演算した場合、必ずしも目的とする医薬品の副作用に関する文献がヒットするとは限りませんが、Subheadings を利用すると、目的の医薬品の副作用が主題テーマの文献を見つけることができます。 Emtree では、医薬品の様々な名称(治験番号、商品名など)が、一般名に優先的にマッピング

(置換)されるように設計されています。そのため、どの医薬品の名称を用いても、網羅的な検索が可能になっています。また Embase の索引方針では、総説(Review)以外の文献に登場する医薬品は全て Drug Term として索引されるので、医薬品名からの検索に適しています。

#### <u> <Drug Search の検索画面></u>

Embase

| e.g. 'low molecular weight heparin'                                                                                                    |           |               |                          |             |                |      |              |             |               |
|----------------------------------------------------------------------------------------------------|-----------|---------------|--------------------------|-------------|----------------|------|--------------|-------------|---------------|
| Search > Mapping ^ Date V                                                                                                    | Sources V | Drug fields 🗸 | Drug subheadings 🗸       | Routes 🗸    | Quick limits 🗸 | EBM∨ | Pub. types 🗸 | Languages 🗸 | Search tips 🗸 |
| Embase n ping options                                                                                                    | 2         | 3             | 4                        | 5           | 6              | 0    | (8)ear pa    | ge selectio | Collapse      |
| Map to preferred term in Emtree     Search also as free text in all fields     Explode using narrower Emtree ter     Search as broadly as possible | ms        | Limit to ter  | ms indexed in article as | 'major focu | 5'             |      |              |             |               |

### Mapping (検索オプション)

| Map to preferred terminology           | EMTREE タームに自動的に置き換える         |
|----------------------------------------|------------------------------|
| Search also as free text in all fields | フリーワードも検索する                  |
| Explode using narrower Emtree terms    | 下位語や関連用語も含めて検索する             |
| Search as broadly as possible          | 上位3つのオプションを含めた検索             |
| Limit to terms indexed in article as   | 入力した用語を Major focus(中心主題)として |
| 'major focus'                          | 索引しているものに限定する                |

### ② Sources (情報源)

☑ Embase 由来レコードのみに限定
 ☑ Embase Calssic 由来レコードのみに限定(1947-1973年。要オプション契約)
 ☑ MEDLINE 由来レコードのみに限定

### ③ Drug fields

| Drug manufacturers (社名 (フレーズ):mn 社名 (完全一致)/mn | 医薬品製造会社名 |
|-----------------------------------------------|----------|
| Drug trade names (品名 (フレーズ):tn 品名 (完全一致) /tn  | 库茶品克福名   |
| Emtree 用語へのマッピング/de                           |          |

### ④ Drug subheadings

| None                  | 全サブヘディング   | Drug dose           | 投与量    |
|-----------------------|------------|---------------------|--------|
| Adverse drug reaction | 副作用        | Drug interaction    | 薬物相互作用 |
| Clinical trial        | 臨床試験(I-IV) | Drug therapy        | 薬物療法   |
| Drug administration   | 投与方法、投与経路  | Drug toxicity       | 毒性     |
| Drug analysis         | 分析、構造解析    | Endogenous compound | 内因性化合物 |
| Drug combination      | 組み合わせ投与    | Pharmaceutics       | 製剤     |
| Drug comparison       | 薬効比較       | Pharmacoeconomics   | 医薬経済学  |
| Drug concentration    | 薬物濃度       | Pharmacokinetics    | 薬物動態   |
| Drug development      | 開発研究       | Pharmacology        | 薬理学    |

### ⑤ Routes (投与経路)

付録 P.29 参照

### 6 Quick Limits

| Humans           | ヒトに関する研究 | With abstract       | 抄録つき文献       |
|------------------|----------|---------------------|--------------|
| Article in Press | 出版前文献    | With molecular      | molecular    |
|                  |          | sequence number     | sequence     |
|                  |          |                     | number を含む文献 |
| Animals          | 動物に関する研究 | Priority journals   | 優先採択誌        |
| in Process       | 索引前レコード  | With clinical trial | 臨床試験番号を含む    |
|                  |          | number              | 文献           |
| Only in English  | 英語文献     |                     |              |

- O EMB (Evidence Based Medicine)
- ⑧ Pub types (文献のタイプ)
- ⑨ Lauguage (言語)

付録 P.31 参照

<u><検索例> 医薬品名からの検索:抗血栓症薬(Fibrinolytic Agent)の臨床試験(Clinical Trial)</u> に関した文献を検索する

Fmbase

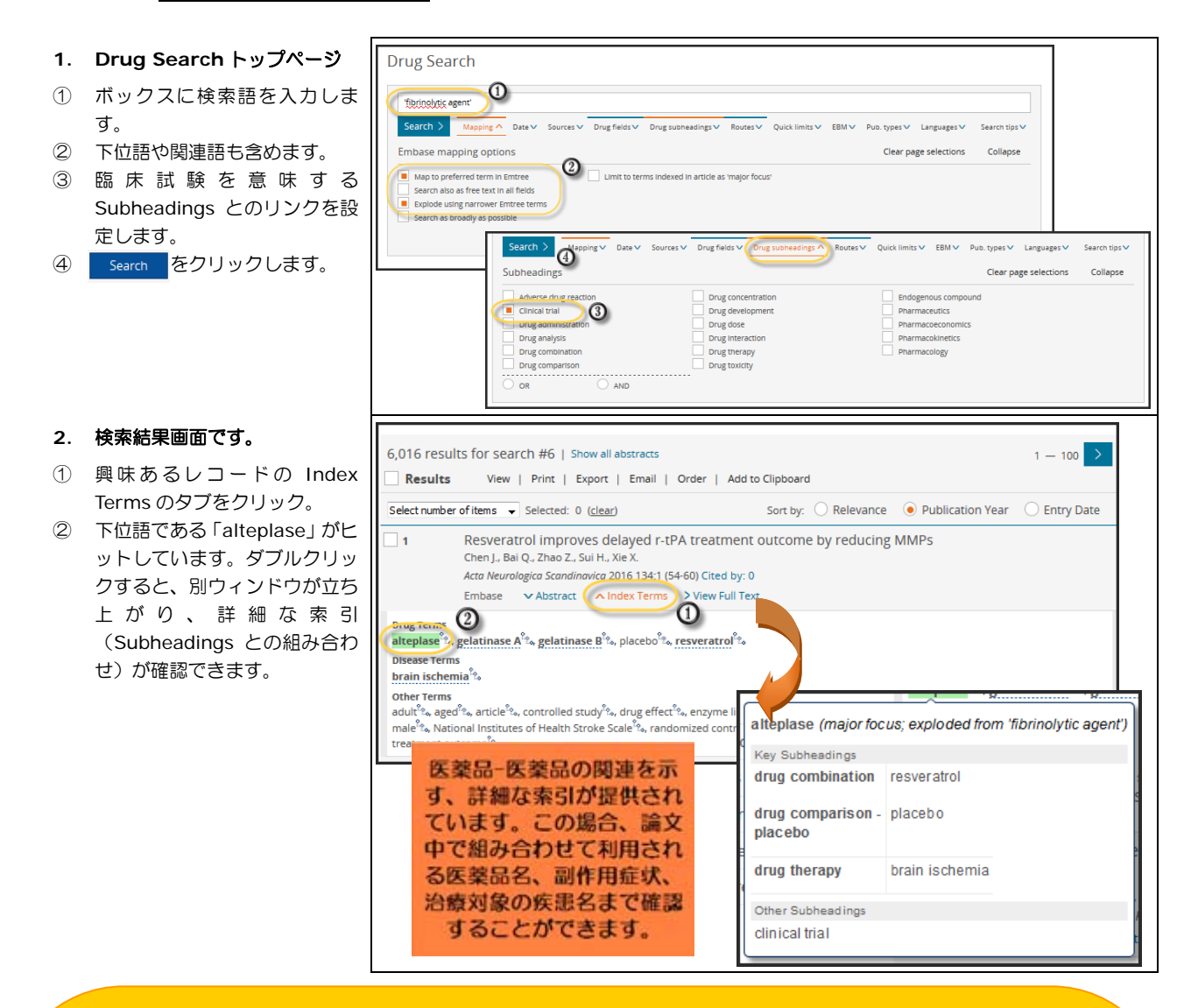

### ワンポイント:トリプルリンキング

- ・主要なサブヘディングについては、医薬品一医薬品、医薬品一疾病の関連がこの論文中でどの ように論じられているかを、素早く理解可能なリンク情報が追加されています (2007年1月以降の EMBASE レコードのみ)。
- ・医薬品に付与されるサブヘディングでは以下の5種類が対象。

adverse drug reaction (副作用)、drug therapy (薬物治療)、drug comparison (比較) drug combination (薬の組み合わせ)、drug interaction (薬物相互作用)

- ・疾病に付与されるサブヘディングでは以下の2種類が対象。
  - drug therapy(薬物治療)、side effect(副作用)
- トリプルリンキングの情報はフィルター機能として、詳細な絞り込みにも使用することができます(次ページの検索例参照)。

- 3. 検索結果フィルター画面です。
- 検索結果画面左のフィルター機 能から、Drug、Diseases、 Device を選択して開き、目的と する用語をクリックします。
- Key Subheadings から主題テ ーマを選択してクリックしま す。
- ④ Apply ボタンをクリックします。

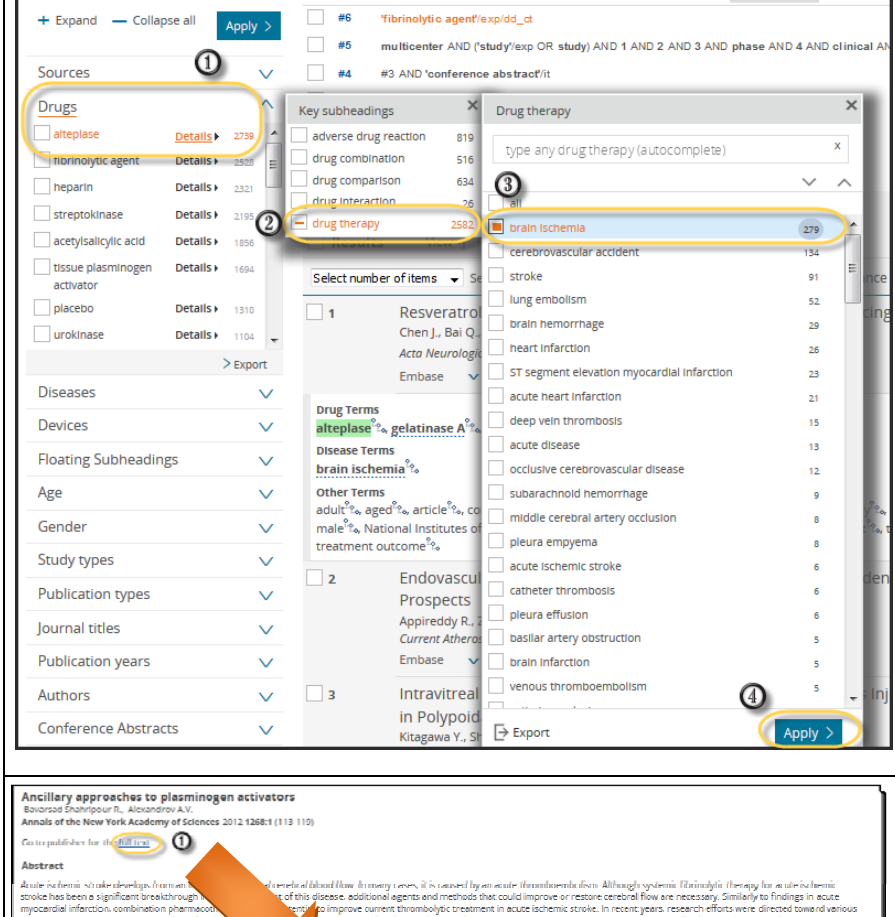

- Embase のレコードから様々 なリンク情報を提供
- ① 電子ジャーナルフルテキスト

ntrust flux timmery reves, it is canced by an antie thrombuenbuffor. Although systemic fluxinglist therapy for antie ischemic disease additional agents and methods that could improve or restore central flow are necessary. Similarly to findings in acate comprove current timonologist treatment in acute ischemic truck in necessary gess research efforts where directed toward was thods. Several trials tested tissue plasmingen activator (FAA) in combination with anticlesters and antices the set of the several trials tested tissue plasmingen activator (FAA) in combination with anticlesters and antices the set of the several trials tested to several and the several set of the several sectors of the several set of the several sectors of the several sectors of the several sectors of the several sectors of the sectors of the ing), and b agulant agent 🐂 argatroban 🐂 eptifibatide 🐂 plasminogen activator 🐂 tenetteolase 🐂 thrombin 🐂 trofiban ScienceDirect ① Journals Books 0 Sign in 🗸 Download PDF Deport 
Search ScienceDirect ٩, · Recommended articles MRI profile and responses 2012, The Lanost Neuroison THE LANCET Neurology sue 10, October 2012, Pages 838-839 Imaging and treatment response after ischaemic stroke Keith W Muint b. View more articles a Citing articles (0) doi: 10.1016/S1474-4422(12)70207-7 Get rights and content Maarten G Lansberg, Matus Straka, Stephanie Kemp, Michael Mynash, Lawneoc R Wechsler, Tudor G Jown, Michael J Wilder, Helmit Luttee, Todo J Cantosil, Richard A Bernstein, Cherleie W Chang, Steven Warsch, Franz Barkasi, Manabin torea, Anayan Termes, Soot A Hamitton, Greg Zaharchuk, Michael P Maria, Roland Bammer, Gregory W Abers, for the DEFUSE 2 and pressplants, et al. Refers To Related book content ular reperfusion after stroke (DEFUSE 2): a IRI pr le and resp PDF (561 K) me 11, Issue 10, October 2012, Pages 860-867 Maarten G Lansberg, Matus Straka, Stephanie Kemp, Michael Miynash, Lawrence R Wechsler

- Embase のレコードから様々 なリンク情報を提供(続き)
- ② 臨床試験情報サイトへのリンク

### Embase 基本検索ガイド

| zviaceo journal Tit                                                                                                    | Je.                                                                                                    | Ann. New 10                                                                                                    | A06622 (alertrects)                                                                                                    |                                                                                                    |                                                                                                    |                                                                                                    |                                                                                                    |                                                                      |                |                                                        |
|----------------------------------------------------------------------------------------------------|----------------------------------------------------------------------------------------------------|----------------------------------------------------------------------------------------------------|----------------------------------------------------------------------------------------------------|----------------------------------------------------------------------------------------------------|----------------------------------------------------------------------------------------------------|----------------------------------------------------------------------------------------------------|----------------------------------------------------------------------------------------------------|----------------------------------------------------------------------|----------------|--------------------------------------------------------|
|                                                                                                    |                                                                                                    | 00778923, 1                                                                                                    | (496632 (electronic)                                                                                                    |                                                                                                    |                                                                                                    |                                                                                                    |                                                                                                    |                                                                      |                |                                                        |
| EN                                                                                                    |                                                                                                    | ANYAA                                                                                                    |                                                                                                    |                                                                                                    |                                                                                                    |                                                                                                    |                                                                                                    |                                                                      |                |                                                        |
| ce Type<br>Dublication Des                                                                                                    |                                                                                                    | BOOK Series                                                                                                    |                                                                                                    |                                                                                                    |                                                                                                    |                                                                                                    |                                                                                                    |                                                                      |                |                                                        |
| ce Publication Dat                                                                                                    | le .                                                                                                    | September a                                                                                                    | 012                                                                                                    |                                                                                                    |                                                                                                    |                                                                                                    |                                                                                                    |                                                                      |                |                                                        |
| Date                                                                                                    |                                                                                                    | 2012-10-03                                                                                                    | Full record), 2012-10-0                                                                                                    | 1 (Article in Press/In p                                                                                              | process)                                                                                                    |                                                                                                    |                                                                                                    |                                                                      |                |                                                        |
| cation Type                                                                                                    |                                                                                                    | Article                                                                                                    |                                                                                                    |                                                                                                    |                                                                                                    |                                                                                                    |                                                                                                    |                                                                      |                |                                                        |
| Range                                                                                                    |                                                                                                    | 113-119                                                                                                    |                                                                                                    |                                                                                                    |                                                                                                    |                                                                                                    |                                                                                                    |                                                                      |                |                                                        |
| try of Author                                                                                                    |                                                                                                    | United State                                                                                                    | 5                                                                                                    |                                                                                                    |                                                                                                    |                                                                                                    |                                                                                                    |                                                                      |                |                                                        |
| try of Source                                                                                                    |                                                                                                    | United State                                                                                                    | 5                                                                                                    |                                                                                                    |                                                                                                    |                                                                                                    |                                                                                                    |                                                                      |                |                                                        |
| uage of Article                                                                                                    |                                                                                                    | English                                                                                                    |                                                                                                    |                                                                                                    |                                                                                                    |                                                                                                    |                                                                                                    |                                                                      |                |                                                        |
| uage of Summary                                                                                                    |                                                                                                    | Loglish                                                                                                    |                                                                                                    |                                                                                                    |                                                                                                    |                                                                                                    |                                                                                                    |                                                                      |                |                                                        |
| LINE PMID                                                                                                    |                                                                                                    | 22994229                                                                                                    |                                                                                                    |                                                                                                    |                                                                                                    |                                                                                                    |                                                                                                    |                                                                      |                |                                                        |
| ase Accession Nun                                                                                                    | nber                                                                                                    | 2012562623                                                                                                    |                                                                                                    |                                                                                                    |                                                                                                    |                                                                                                    |                                                                                                    |                                                                      |                |                                                        |
| ber of References                                                                                                    |                                                                                                    | .40                                                                                                    |                                                                                                    |                                                                                                    |                                                                                                    |                                                                                                    |                                                                                                    |                                                                      |                |                                                        |
| by in Scopus                                                                                                    |                                                                                                    | 5                                                                                                    |                                                                                                    |                                                                                                    |                                                                                                    |                                                                                                    |                                                                                                    |                                                                      |                |                                                        |
| Registry Numbers                                                                                                    |                                                                                                    | alteplase (10<br>argatroban)<br>eptifibatide<br>plasminoger<br>tenecteplase<br>thrombin (14                                                                                                    | 5857-23.6<br>5857-23.6<br>148031-34-9<br>148031-34-9<br>148031-34-9<br>149039-53-6<br>149039-53-6<br>149039-53-6<br>149039-53-6<br>144494-4<br>144494-4<br>144494-4 | L)<br>1-4 🐏<br>55-5 👊 150915-40-5                                                                                     |                                                                                                    |                                                                                                    |                                                                                                    |                                                                      |                |                                                        |
| al Trial Numbers                                                                                                    |                                                                                                    | 2) Clinical Trials                                                                                                    | ROV (NCT00258762_NC                                                                                                    | T01120301 NCT014                                                                                                    | r4788                                                                                                    |                                                                                                    |                                                                                                    |                                                                      |                |                                                        |
|                                                                                                    |                                                                                                    |                                                                                                    |                                                                                                    |                                                                                                    |                                                                                                    |                                                                                                    | an Wilson de                                                                                                    | attack" AND "                                                        | "Los Angeles"  |                                                        |
| linica                                                                                                    | lTria                                                                                                    | ls.gov                                                                                                    |                                                                                                    | s                                                                                                    | earch for stud                                                                                                    | ir -                                                                                                    | le: neart i                                                                                                    |                                                                      |                | Search                                                 |
| Clinical<br>service of the                                                                                                    | ITria                                                                                                    | ls.gov                                                                                                    | lealth                                                                                                    | S                                                                                                    | earch for stud                                                                                                    |                                                                                                    | ne: meant i                                                                                                    |                                                                      |                | Search                                                 |
| Clinical<br>service of the                                                                                                    | UTria                                                                                                    | ls.gov                                                                                                    | lealth                                                                                                    | s                                                                                                    | earch for stud                                                                                                    | lir<br>Adva                                                                                                    | nced Sear                                                                                                    | ch   Help   S                                                        | Studies by To  | Search<br>pic Glossary                                 |
| Service of the                                                                                                    | U <b>Tria</b><br>U.S. Natio                                                                                                    | ls.gov<br>nal institutes of i                                                                                                    | lealth                                                                                                    | S                                                                                                    | earch for stud                                                                                                    | Adva                                                                                                    | nced Sear                                                                                                    | ch   Help   S                                                        | Studies by To  | Search<br>pic Glossary                                 |
| Find Studies                                                                                                    | U.S. Nation                                                                                                    | ls.gov<br>nai institutes of i<br>out Clinical Stu                                                                                                    | iealth<br>dies Submit                                                                                                    | S<br>t Studies – I                                                                                                    | earch for stud                                                                                                    | Adva<br>About                                                                                                    | nced Sear                                                                                                    | ch   Help   S                                                        | Studies by To  | Search<br>pic Glossary                                 |
| Find Studies                                                                                                    | U.S. Natio                                                                                                    | <i>ls.gov</i><br>nai institutes of i<br>out Clinical Stu                                                                                                    | lealth<br>dies - Submit                                                                                                    | S<br>t Studies – I                                                                                                    | earch for stud                                                                                                    | Adva<br>About                                                                                                    | nced Sear                                                                                                    | ch   Help   S                                                        | Studies by To  | Search<br>ppic Glossary                                |
| Find Studies                                                                                                    | U.S. Nation                                                                                                    | ls.gov<br>nai institutes of i<br>out Clinical Stu<br>study Record De                                                                                                    | lealth<br>dies Submit<br>all                                                                                                    | S<br>t Studies – I                                                                                                    | earch for stud                                                                                                    | Adva<br>About                                                                                                    | nced Sear                                                                                                    | ch   Help   S                                                        | Studies by To  | Search<br>opic   Glossary<br>Text Size 💌               |
| Find Studies                                                                                                    | U.S. Nation                                                                                                    | ls.gov<br>nal Institutes of I<br>out Clinical Stu<br>study Record De                                                                                                    | lealth<br>dies Submit<br>ail                                                                                                    | S<br>t Studies – I                                                                                                    | earch for stud                                                                                                    | Adva<br>About                                                                                                    | nced Sear                                                                                                    | ch   Help   S                                                        | Studies by To  | Search<br>ppic   Glossary<br>Text Size 💌               |
| Find Studies                                                                                                    | U.S. Nation                                                                                                    | ls.gov<br>nai institutes of i<br>out Clinical Stu<br>study Record De                                                                                                    | lealth<br>dies Submit                                                                                                    | S<br>t Studies - I                                                                                                    | earch for stud                                                                                                    | Adva<br>About                                                                                                    | nced Sear                                                                                                    | ch   Help   \$                                                       | Studies by To  | Search<br>ppic   Glossary<br>Text Size 💌               |
| Find Studies<br>Home > Find S<br>rgatroban                                                                                                    | U.S. Nation<br>Abo<br>tudies > S<br>Stroke                                                                                                    | Is.gov<br>nai institutes of i<br>out Clinical Stu<br>study Record De<br>Treatment -                                                                                                    | ilealth<br>dies - Submit<br>all<br>A Pilot Safety                                                                                                    | s<br>t Studies - I<br>Study                                                                                           | earch for stud                                                                                                    | Adva<br>About                                                                                                    | nced Sear                                                                                                    | ch   Help   \$                                                       | Studies by To  | Search<br>ppic   Glossary<br>Text Size 💌               |
| Find Studies<br>Nome > Find Studies                                                                                                    | U.S. Nation<br>- Abor<br>tudies > S<br>Stroke                                                                                                    | ls.gov<br>nal institutes of I<br>out Clinical Stu<br>Study Record De<br>Treatment -                                                                                                    | lealth<br>dies Submit<br>ail<br>A Pilot Safety                                                                                                    | studies - I                                                                                                    | earch for stud                                                                                                    | Adva<br>About                                                                                                    | nced Sear                                                                                                    | ch   Help   S                                                        | Studies by To  | Search<br>pic   Glossary<br>Text Size 💌                |
| Find Studies<br>Home > Find S<br>rgatroban                                                                                                    | U.S. Natio                                                                                                    | Is.gov<br>nal institutes of I<br>out Clinical Stu<br>study Record De<br>Treatment -                                                                                                    | lealth<br>dies Submit<br>ail<br>A Pilot Safety                                                                                                    | s<br>t Studies i<br>Study                                                                                             | Resources                                                                                                    | Adva<br>About                                                                                                    | nced Sear                                                                                                    | ch   Help   S                                                        | Studies by To  | Search<br>pic Glossary<br>Text Size ▼                  |
| Find Studies<br>forme > Find S<br>rgatroban<br>This study h                                                                                                    | U.S. Natio<br>Abo<br>tudies > S<br>Stroke                                                                                                    | Is.gov<br>nal institutes of I<br>out Clinical Stu<br>study Record De<br>Treatment<br>completed.                                                                                                    | lealth<br>dies - Submit<br>all<br>A Pilot Safety                                                                                                    | s<br>t Studies - 1<br>Study                                                                                           | ClinicalTi                                                                                                    | Adva<br>About                                                                                                    | nced Sear                                                                                                    | ch   Help   S                                                        | Studies by To  | Search<br>upic Glossary<br>Text Size ▼                 |
| Find Studies<br>Find Studies<br>Home > Find S<br>Argatroban<br>This study h<br>Sponsor:                                                                                                    | U.S. Natio<br>Abo<br>tudies > S<br>Stroke T<br>as been o                                                                                                    | Ls.gov<br>nai institutes of i<br>out Clinical Stu<br>study Record De<br>Treatment<br>completed.                                                                                                    | iealth<br>dies - Submit<br>all<br>A Pilot Safety                                                                                                    | s<br>t Studies - I<br>Study                                                                                           | Resources -                                                                                                    | Adva<br>About                                                                                                    | nced Sear                                                                                                    | ch   Help   \$                                                       | Studies by To  | Search<br>upic Glossary<br>Text Size 👻                 |
| Find Studies<br>fome > Find Studies<br>argatroban<br>This study h<br>Sponsor:<br>The Univers                                                                                                    | U.S. Natio<br>U.S. Natio<br>tudies > S<br>Stroke 1<br>as been o<br>ity of Tex                                                                                                    | Is.gov<br>nal Institutes of I<br>out Clinical Stu<br>study Record De<br>Treatment<br>completed.                                                                                                    | leaith<br>dies - Submit<br>ail<br>A Pilot Safety<br>ince Center, Hou                                                                                                | s<br>t Studies I<br>Study                                                                                             | ClinicalTr<br>NCT002<br>First rece                                                                                                    | Adva<br>About<br>rials.gov Id<br>268762<br>eived. Dece                                                                                                    | Inced Sear<br>This Site                                                                                                    | ch   Help   \$                                                       | Studies by To  | Search<br>upic Glossary<br>Text Size ▼                 |
| Find Studies<br>Find Studies<br>Home > Find S<br>Argatroban<br>This study h<br>Sponsor:<br>The University                                                                                                    | U.S. Natio<br>Aborn<br>tudies > S<br>Stroke<br>as been of<br>sity of Tex                                                                                                    | Is.gov<br>nal institutes of i<br>out Clinical Stu<br>study Record De<br>Treatment<br>completed.<br>cas Health Scie                                                                                                    | lealth<br>dies - Submit<br>all<br>A Pilot Safety<br>nice Center, Hou                                                                                                | s<br>studies - I<br>Study<br>uston                                                                                    | ClinicalTr<br>NCT002<br>First rece<br>Last upd                                                                                                    | Adva<br>About<br>rials.gov Id<br>268762<br>eived: Dece<br>ated: Nove                                                                                                    | Inced Sear<br>This Site<br>Ientifier:<br>ember 20,<br>mber 3, 20                                                                                                    | ch   Help   \$                                                       | Studies by To  | Search<br>upic Glossary<br>Text Size ▼                 |
| Find Studies<br>Find Studies<br>Argatroban<br>This study h<br>Sponsor:<br>The Univers                                                                                                    | U.S. Natio<br>U.S. Natio<br>tudies > S<br>Stroke<br>ias been o<br>iity of Tex<br>rovided by                                                                                                    | Is.gov<br>nal institutes of i<br>out Clinical Stu<br>Study Record De<br>Treatment<br>completed.<br>kas Health Scie<br>y (Responsible P                                                                                    | leaith<br>dies - Submit<br>all<br>A Pilot Safety<br>ince Center, Hou<br>arty):                                                                                      | s<br>t Studies - 1<br>Study<br>uston                                                                                  | ClinicalTr<br>NCT002<br>First rece<br>Last updi                                                                                                    | Adva<br>About<br>rials.gov Id<br>268762<br>eived. Dece<br>ated. Nove<br>lied: Nove                                                                                                    | en real and and a construction of the second second                                                                                                    | ch   Help   \$<br>~<br>2005<br>114                                   | Studies by Tc  | Search<br>pic Glossary<br>Text Size                    |
| Find Studies<br>forme > Find Studies<br>tome > Find S<br>rgatroban<br>This study h<br>Sponsor:<br>The Univers<br>Information p<br>Andrew Barre                                                                       | U.S. Natio<br>U.S. Natio<br>tudies > S<br>Stroke<br>ias been o<br>sity of Tex<br>rrovided by<br>ito, The U                                                                                                    | Is.gov<br>nal institutes of i<br>out Clinical Stu<br>study Record De<br>Treatment<br>completed.<br>(as Health Scie<br>y (Responsible P<br>niversity of Texas                                                              | lealth<br>dies - Submit<br>all<br>A Pilot Safety<br>Ince Center, Hou<br>arty):<br>Health Science C                                                                  | s<br>studies - I<br>study<br>iston<br>enter, Houston                                                                  | ClinicalTr<br>NCT002<br>First rece<br>Last updi<br>Last updi                                                                                                    | Adva<br>About<br>About<br>268762<br>eived. Dece<br>ated. Noven<br>fied: Noven<br>fied: Noven                                                                                                    | In the second second se                                                                                                    | ch   Help   5                                                        | Studies by Tc  | Search<br>pic Glossary<br>Text Size ▼                  |
| Clinical<br>service of the<br>Find Studies<br>Home > Find S<br>argatroban<br>This study h<br>Sponsor:<br>The Univers<br>Information p<br>Andrew Barre                                                                | U.S. Natio<br>U.S. Natio<br>tudies > S<br>Stroke <sup>1</sup><br>ias been o<br>iity of Tex<br>rrovided by<br>ito, The Ur                                                                                                    | Is.gov<br>nal institutes of i<br>out Clinical Stu<br>study Record De<br>Treatment<br>completed.<br>xas Health Scie<br>y (Responsible P<br>niversity of Texas                                                              | lealth<br>all<br>A Pilot Safety<br>ence Center, Hou<br>arty):<br>Health Science C                                                                                   | s<br>t Studies I<br>Study<br>iston<br>enter, Houston                                                                  | ClinicalTi<br>NCT002<br>First rece<br>Last vent<br>History of                                                                                                    | Adva<br>About<br>About<br>268762<br>26ved. Dece<br>ated. Noven<br>f Changes                                                                                                    | Inced Sear<br>This Site<br>Intifier:<br>Intifier:<br>Inter 20,<br>mber 3, 20                                                                                                    | ch   Help   1<br>-<br>2005<br>114                                    | Studies by To  | Search<br>pic Glossary<br>Text Size ▼                  |
| Clinical<br>service of the<br>Find Studies<br>tome > Find S<br>argatroban<br>This study h<br>Sponsor:<br>The Univers<br>Information p<br>Andrew Barre                                                                | U.S. Natio<br>U.S. Natio<br>tudies > S<br>Stroke<br>iss been of<br>sity of Tex<br>rovided by<br>to, The Ur                                                                                                    | Is.gov<br>nal institutes of I<br>out Clinical Stu<br>study Record De<br>Treatment -<br>completed.<br>kas Health Scie<br>y (Responsible P<br>niversity of Texas                                                            | lealth<br>dies Submit<br>aii<br>A Pilot Safety<br>Ince Center, Hou<br>arty):<br>Health Science C                                                                    | s<br>t Studies - 1<br>Study<br>iston<br>enter, Houston                                                                | ClinicaTh<br>NCT002<br>First rece<br>Last updi<br>Last vent<br>History 0                                                                                                    | Adva<br>About<br>About<br>268762<br>eived. Dece<br>ated. Noven<br>f Changes                                                                                                    | Inced Sear<br>This Site<br>Intertifier:<br>ember 20,<br>mber 3, 20                                                                                                    | ch   Help   1<br>-<br>2005<br>114                                    | Studies by To  | Search<br>pic Glossary<br>Text Size ▼                  |
| Clinical<br>service of the<br>Find Studies<br>kome > Find S<br>rgatroban<br>This study h<br>Sponsor:<br>The Univers<br>Information p<br>Andrew Barre<br>Full Text                                                    | U.S. Natio<br>U.S. Natio<br>tudies > S<br>Stroke<br>sity of Tex<br>rovided by<br>to, The Ur<br>View                                                                                                    | Is.gov<br>nai institutes of i<br>out Clinical Stu<br>study Record De<br>Treatment<br>completed.<br>v (Responsible P<br>niversity of Texas<br>Tabular View                                                                 | lealth<br>dies - Submit<br>all<br>A Pilot Safety<br>ence Center, Hou<br>arty):<br>Health Science C<br>Study Results                                                 | studies - I<br>study<br>uston<br>enter, Houston<br>Disclaimer                                                         | ClinicalTr<br>NCT002<br>First rece<br>Last updi<br>History of                                                                                                    | Adva<br>About<br>About<br>rials.gov Id<br>268762<br>eived. Dece<br>ated. Noven<br>fc Changes<br>Read a Stu                                                                                                    | erriber 20,<br>mber 20,<br>mber 20,<br>mber 2014                                                                                                    | ch   Help   1<br>                                                    | Studies by To  | Search<br>pic Glossary<br>Text Size ▼                  |
| Find Studies<br>service of the<br>Find Studies<br>tome > Find S<br>rgatroban<br>This study h<br>Sponsor:<br>The Univers<br>Information p<br>Andrew Barre<br>Full Text                                                | U.S. Natio<br>U.S. Natio<br>tudies - S<br>Stroke '<br>ias been of<br>sity of Tex<br>irovided by<br>ito, The Ur<br>View                                                                                                    | Is.gov<br>nal institutes of I<br>out Clinical Stu<br>study Record De<br>Treatment -<br>completed.<br>(as Health Scie<br>y Responsible P<br>niversity of Texas<br>Tabular View                                             | lealth<br>dies - Submin<br>ali<br>A Pilot Safety<br>ence Center, Hou<br>arty):<br>Health Science C<br>Study Results                                                 | s<br>studies - I<br>Study<br>iston<br>enter, Houston<br>Disclaimer                                                    | Clinical Tr<br>NCT002<br>First rece<br>Last updr<br>History of<br>Nor of<br>Sector Sector<br>History of<br>Nor of Sector<br>Sector Sector<br>Sector Sector Sector<br>Sector Sector<br>Sector Sector<br>Sector Sector<br>Sector Sector<br>Sector Sector<br>Sector Sector<br>Sector Sector Sector<br>Sector Sector<br>Sector Sector<br>Sector Sector<br>Sector Sector<br>Sector Sector<br>Sector Sector<br>Sector Sector Sector<br>Sector Sector Sector<br>Sector Sector Sector<br>Sector Sector Sector<br>Sector Sector Sector Sector Sector<br>Sector Sector Sector Sector Sector Sector Sector Sector Sector Sector Sector Sector Sector Sector Sector Sector Sector Sector Sector Sector Sector<br>Sector Sector Sector Sector Sector Sector Sector Sector<br>Sec                                                                                                    | Adva<br>About<br>About<br>rials.gov Id<br>268762<br>eived: Dece<br>ated. Noven<br>f Changes<br>Read a Stu                                                                                                    | erriber 20,<br>mber 2014                                                                                                    | ch   Help   1                                                        | Studies by To  | Search<br>ppc Glossary<br>Text Size ▼                  |
| Clinical<br>service of the<br>Find Studies<br>iome > Find St<br>rgatroban<br>This study h<br>Sponsor:<br>The Univers<br>Information p<br>Andrew Barre<br>Full Text                                                   | U.S. Natio<br>U.S. Natio<br>tudies > S<br>Stroke T<br>ias been of<br>sity of Tex<br>provided by<br>to, The Ur<br>View                                                                                                    | Ls.gov<br>nai institutes of I<br>out Clinical Stu<br>study Record De<br>Treatment -<br>completed.<br>cas Health Scie<br>y (Responsible P<br>niversity of Texa:<br>Tabular View                                            | lealth<br>dies - Submit<br>all<br>A Pilot Safety<br>noce Center, Hou<br>arty):<br>Health Science C<br>Study Results                                                 | s<br>studies - I<br>study<br>uston<br>enter, Houston<br>Disclaimer                                                    | ClinicalTr<br>NCT002<br>First rece<br>Last upd<br>Last vent<br>History of<br>Pow to F                                                                                                    | rials.gov ld<br>268762<br>eived: Dece<br>ated: Nove<br>f Changes<br>Read a Stu                                                                                                    | en read a<br>roced Sear<br>r This Site<br>lentifier:<br>ember 20,<br>mber 2014<br>ady Record                                                                                                    | ch   Help   \$<br>2005<br>114                                        | Studies by To  | Search<br>pic Glossary<br>Text Size ▼                  |
| Clinical<br>service of the<br>Find Studies<br>iome > Find S<br>rgatroban<br>This study h<br>Sponsor:<br>The Univers<br>Andrew Barre<br>Full Text<br>Purpose                                                          | U.S. Natio<br>- Abi<br>tudies > S<br>Stroke '<br>ias been of<br>sity of Tex<br>provided by<br>to, The Ur<br>View                                                                                                    | Is.gov<br>nal institutes of I<br>out Clinical Stu<br>study Record De<br>Treatment -<br>completed.<br>cas Health Scie<br>y (Responsible P<br>niversity of Texas<br>Tabular View                                            | lealth<br>dies - Submit<br>all<br>A Pilot Safety<br>ince Center, Hou<br>arty):<br>Health Science C<br>Study Results                                                 | s<br>studies - I<br>study<br>iston<br>enter, Houston<br>Disclaimer                                                    | ClinicalTri<br>Resources -<br>ClinicalTri<br>NCT002<br>First rece<br>Last upd,<br>Last upd,<br>Last upd,<br>Last upd<br>History of<br>History of                                                                                                    | Adva<br>About<br>About<br>268762<br>eived. Dece<br>ited. Noven<br>f Changes<br>Read a Stu                                                                                                    | entifier:<br>ember 20,<br>mber 2014                                                                                                    | ch   Help   5                                                        | Studies by To  | Search<br>ppc Glossary<br>Text Size ▼                  |
| Clinical<br>service of the<br>Find Studies<br>tome > Find St<br>rgatroban<br>This study h<br>Sponsor:<br>The Univers<br>Information p<br>Andrew Barre<br>Full Text<br>Purpose                                        | U.S. Natio<br>U.S. Natio<br>tudies > S<br>Stroke T<br>ias been of<br>sity of Tex<br>rovided by<br>to, The Ur<br>View                                                                                                    | Ls.gov<br>nal institutes of I<br>out Clinical Stu<br>study Record De<br>Treatment<br>completed.<br>xas Health Scie<br>y (Responsible P<br>niversity of Texas<br>Tabular View                                              | iealth<br>dies - Submit<br>al<br>A Pilot Safety<br>noce Center, Hou<br>arty):<br>Health Science C<br>Study Results                                                  | s<br>studies - I<br>Study<br>uston<br>enter, Houston<br>Disclaimer                                                    | Clinical Tr<br>Resources -<br>Clinical Tr<br>NCT002<br>First reco<br>Last vent<br>History of<br>Pirst vent<br>History of<br>Pirst vent<br>History of                                                                                                    | Adva<br>About<br>About<br>About<br>About<br>Palas, gov Id<br>268762<br>eived. Dece<br>ated. Nove<br>field: Nove<br>field: Nove<br>field: Nove<br>field: Sove<br>field: Sove<br>field                                                                                                    | errier read sear<br>This Site<br>Ientifier:<br>erriber 20,<br>mber 3, 20<br>nber 2014<br>idy Record                                                                                                    | ch   Help   1<br>                                                    | Studies by Tc  | Search<br>pic Glossary<br>Text Size ▼                  |
| Clinical<br>service of the<br>Find Studies<br>iome > Find S<br>rgatroban<br>This study h<br>Sponsor:<br>The Univers<br>Information p<br>Andrew Barre<br>Full Text<br>Purpose<br>the combinabil                       | U.S. Natio<br>U.S. Natio<br>Abuint<br>tudies > S<br>Stroke<br>ias been of<br>sity of Tex<br>provided by<br>to, The Unit<br>View<br>on of low d                                                                                                    | Is.gov<br>nai institutes of i<br>out Clinical Stu<br>study Record De<br>Treatment<br>completed.<br>(as Health Scie<br>y (Responsible P<br>niversity of Texa:<br>Tabular View                                              | lealth<br>dies - Submit<br>all<br>A Pilot Safety<br>ince Center, Hou<br>arty):<br>Health Science C<br>Study Results<br>an in combination                            | Studies - I<br>Study<br>Iston<br>enter, Houston<br>Disclaimer                                                         | ClinicalTri<br>Resources -<br>ClinicalTri<br>NCT002<br>First rece<br>Last updi<br>Last vent<br>History of<br>Risk updi<br>Last vent<br>History of<br>Risk updi<br>Last vent<br>History of<br>Risk updi<br>Last vent<br>History of<br>Risk updi<br>Last vent<br>History of<br>Risk updi<br>Last vent<br>History of<br>Risk updi<br>Last vent<br>History of Risk updi<br>Last vent<br>History of Risk updi<br>Risk updi<br>Last vent<br>History of Risk updi<br>Risk updi<br>Last vent<br>History of Risk updi<br>Risk updi<br>Last vent<br>History of Risk updi<br>Risk updi<br>Last vent<br>History of Risk updi<br>Risk updi<br>Risk updi | Adva<br>About<br>rials.gov Id<br>268762<br>eived. Decc<br>ated. Noven<br>fc hanges<br>Read a Stu                                                                                                    | Inced Sear<br>This Site<br>Intertifier:<br>Ember 20,<br>mber 2014<br>Indy Record                                                                                                    | ch   Help   S<br>2005<br>114<br>in patients w                        | Studies by To  | Search<br>pic Glossary<br>Text Size ~                  |
| Clinical<br>service of the<br>Find Studies<br>tome > Find St<br>rgatroban<br>This study h<br>Sponsor:<br>The Univers<br>Information p<br>Andrew Darre<br>Full Text<br>Purpose<br>the combination                     | U.S. Natio<br>U.S. Natio<br>tudies > S<br>Stroke<br>ias been of<br>sity of Tex<br>provided by<br>to, The Ur<br>View<br>an of low d                                                                                                    | Ls.gov<br>nal institutes of I<br>out Clinical Stu<br>study Record De<br>Treatment -<br>completed.<br>cas Health Scici<br>y (Responsible P<br>niversity of Texas<br>Tabular View                                           | iealth<br>dies Submit<br>aii<br>A Pilot Safety<br>Ince Center, Hou<br>arty):<br>Health Science C<br>Study Results<br>an in combination                              | Studies - I<br>Study<br>iston<br>enter, Houston<br>Disclaimer<br>with rt-PA safe, a                                   | Clinical Tr<br>Resources -<br>Clinical Tr<br>NCT002<br>First reco<br>Last upd<br>Last vent<br>History of<br>Mow to F                                                                                                    | Adva<br>About<br>About<br>A | en mean i<br>need Sear<br>i This Site<br>lentifier:<br>ember 20,<br>mber 2014<br>idy Record                                                                                                    | ch   Heip   1                                                        | Studies by To  | Search<br>pic Glossary<br>Text Size                    |
| Clinical<br>service of the<br>Find Studies<br>tome > Find St<br>rgatroban<br>This study h<br>Sponsor:<br>The Univers<br>Information p<br>Andrew Barre<br>Full Text<br>Full Text<br>the combinatio                    | U.S. Natio<br>U.S. Natio<br>tudies > S<br>Stroke 1<br>ias been of<br>ias been of<br>ity of Tex<br>provided by<br>to, The Ur<br>View 1<br>on of low d                                                                                                    | Ls.gov<br>nai institutes of i<br>out Clinical Stu<br>study Record De<br>Treatment<br>completed.<br>cas Health Scice<br>y (Responsible P<br>niversity of Texas<br>Tabular View                                             | lealth<br>dies - Submit<br>all<br>A Pilot Safety<br>Ince Center, Hou<br>arty):<br>Health Science C<br>Study Results<br>an in combination                            | Studies - I<br>Study<br>Iston<br>enter, Houston<br>Disclaimer<br>with rt-PA safe, :                                   | ClinicalTr<br>NCT002<br>First rece<br>Last vent<br>History of<br>Pow to F                                                                                                    | Adva<br>About<br>rials.gov Id<br>268762<br>eived. Dece<br>ated. Noven<br>f Changes<br>Read a Stu                                                                                                    | errorer Pread in<br>need Sear<br>This Site<br>Ientifier:<br>ember 20,<br>mber 20,<br>mber 20,<br>analization                                                                                                    | ch   Help   S<br>2005<br>114<br>In patients w                        | Studies by To  | Search<br>pic Glossary<br>Text Size ~                  |
| Clinical<br>service of the<br>Find Studies<br>tome > Find S<br>rgatroban<br>This study h<br>Sponsor:<br>The Univers<br>Information p<br>Andrew Barry<br>Full Text<br>Purpose<br>the combinatio                       | U.S. Natio<br>U.S. Natio<br>tudies > 8<br>Stroke 1<br>ias been of<br>sity of Tex<br>provided by<br>to, The Ur<br>View 2<br>condition                                                                                                    | Ls.gov<br>nal institutes of I<br>out Clinical Stu<br>study Record De<br>Treatment<br>completed.<br>(as Health Sciel<br>y (Responsible P<br>Iniversity of Texa:<br>Tabular View<br>(ases of argatrot                       | lealth<br>dies Submit<br>aii<br>A Pilot Safety<br>ence Center, Hou<br>arty):<br>Health Science C<br>Study Results<br>an in combination                              | studies - 1<br>Study<br>Iston<br>enter, Houston<br>Disclaimer<br>with rt-PA safe, :<br>Intervention                   | Clinical Tr<br>Resources -<br>Clinical Tr<br>NCT002<br>First rec<br>Last updi<br>Last vent<br>History of<br>How to F                                                                                                    | Adva<br>About<br>About<br>268762<br>eived. Decc<br>ated. Nove<br>fied: Nove<br>fied: Nove<br>fied: Nove<br>fied: Nove<br>fied: Nove<br>fied: Nove<br>field: About<br>field: About<br>field: Ab                                                                                                    | Inced Sear<br>Inced Sear<br>Inced Sear<br>Inter Site<br>Inter Site<br>Inter 20,<br>Inter 20,<br>I | ch   Help   1<br>2005<br>114<br>in patients w<br>Phase               | Studies by To  | Search<br>ppc Glossary<br>Text Size                    |
| Clinical<br>service of the<br>Find Studies<br>Home > Find Studies<br>Ingatroban<br>This study h<br>Sponsor:<br>The Univers<br>The Univers<br>Information p<br>Andrew Barre<br>Full Text<br>Purpose<br>the combinatio | U.S. Natio<br>U.S. Natio<br>Abi<br>tudies > S<br>Stroke i<br>ias been of<br>ias been of<br>ias be                                                                                                    | Ls.gov<br>nai institutes of i<br>out Clinical Stu<br>study Record De<br>Treatment<br>completed.<br>completed.<br>cas Health Scie<br>y (Responsible P<br>niversity of Texas<br>Tabular View<br>toses of argatrot<br>stroke | lealth<br>dies - Submit<br>all<br>A Pilot Safety<br>Ince Center, Hou<br>arty):<br>Health Science C<br>Study Results<br>an in combination                            | Studies - I<br>Study<br>Iston<br>enter, Houston<br>Disclaimer<br>with rt-PA safe, 3<br>Intervention<br>Drug: argatrot | ClinicalTr<br>NCT002<br>First rece<br>Last upd<br>Last vent<br>History of<br>Resources -                                                                                                    | Adva<br>About<br>About<br>A | Inced Sear<br>Inced Sear<br>Inced Sear<br>Inter Site<br>Inter Site<br>Inter 20,<br>Inter 20,<br>I | ch Heip 3<br>2005<br>114<br>In patients w<br>Phase<br>Phase 1        | Studies by To  | Search<br>pic Glossary<br>Text Size •<br>nemic stroke. |
| Clinical<br>service of the<br>Find Studies<br>tome > Find S<br>rgatroban<br>This study h<br>Sponsor:<br>The Univers<br>Information<br>Andrew Barre<br>Full Text<br>• Purpose<br>the combinatio                       | UTria<br>U.S. Natio<br>U.S. Natio<br>tudies > 8<br>Stroke<br>Stroke<br>isty of Tex<br>movided by<br>ido. The Ur<br>ido. The Ur<br>View<br>Schothilder<br>Ischemic                                                                                                    | Is.gov<br>nal institutes of I<br>out Clinical Stu<br>study Record De<br>Treatment<br>completed.<br>(as Health Sciel<br>y (Responsible P<br>niversity of Texas<br>Tabular View<br>(oses of argatrot<br>a<br>Stroke         | lealth<br>dies - Submin<br>ali<br>A Pilot Safety<br>Ince Center, Hou<br>arty):<br>Health Science C<br>Study Results<br>an in combination                            | studies - 1<br>study<br>iston<br>enter, Houston<br>Disclaimer<br>with rt-PA safe, 2<br>Intervention<br>Drug: argatrot | ClinicalTri<br>Resources -<br>ClinicalTri<br>NCT002<br>First rece<br>Last updi<br>Last vent<br>History of<br>Wow to F                                                                                                    | Adva<br>About<br>rials.gov ld<br>268762<br>Elved. Dece<br>ated. Noven<br>fied: Noven<br>fied: Noven<br>fied: Noven<br>fied: State<br>Read a Stu                                                                                                    | nced Sear<br>rnis Site<br>entifier:<br>entber 20.<br>hber 2014<br>dy Record                                                                                                    | ch Help 1<br>2005<br>114<br>Phase 1<br>Phase 1<br>Phase 1            | Ith acufe iscr | Search<br>ppc Glossary<br>Text Size                    |
| Clinical<br>service of the<br>Find Studies<br>dome > Find St<br>rgatroban<br>This study h<br>Sponsor:<br>The Univers<br>Information p<br>Andrew Barre<br>Full Text<br>Purpose<br>the combinatio                      | UTria<br>U.S. Natio<br>U.S. Natio<br>S. Ab<br>dudies > S<br>Stroke<br>Stroke | Ls.gov<br>nal institutes of I<br>out Clinical Stu<br>study Record De<br>Treatment<br>completed.<br>cas Health Scie<br>y (Responsible P<br>niversity of Texas<br>Tabular View<br>coses of argatrot<br>a<br>Stroke          | lealth<br>dies - Submit<br>all<br>A Pilot Safety<br>Ince Center, Hou<br>artyl:<br>Health Science C<br>Study Results<br>an in combination                            | Studies - I<br>Study<br>Iston<br>enter, Houston<br>Disclaimer<br>with rt-PA safe, a<br>Intervention<br>Drug: argatrot | ClinicaTi<br>NCTO02<br>First rece<br>Last updi<br>Last vent<br>History of<br>Mow to F                                                                                                    | Adva<br>About<br>About<br>A | International control of the second second s                                                                                                    | ch   Heip   1<br>2005<br>2014<br>in patients w<br>Phase 1<br>Phase 2 | Studies by To  | Search<br>pic Glossary<br>Text Size<br>memic stroke.   |

### 第5章 **Disease Search**(疾病名からの検索)

Disease Search は、疾病名からの検索に特化した検索モードです。疾病名と組み合わせ可能な、診断、 薬物療法など 14 種類の概念(Disease Subheadings)とリンク可能なテンプレートが用意されて います。

### <Disease Search の検索画面>

| e.g. 'acute myeloblastic leukaemia' |                                         | 0                               |                       |               |
|-------------------------------------|-----------------------------------------|---------------------------------|-----------------------|---------------|
| Search > Mapping V Date V So        | ources V Fields V Disease subheadings / | Quick limits V EBM V Pub. types | ✓ Languages ✓         | Search tips 🔪 |
| Disease subheadings                 |                                         |                                 | Clear page selections | Collapse      |
| Complication                        | Epidemiology                            | Surgery                         |                       |               |
| Congenital disorder                 | Etiology                                | Therapy                         |                       |               |
| Diagnosis                           | Prevention                              |                                 |                       |               |
| Disease management                  | Radiotherapy                            |                                 |                       |               |
| Drug resistance                     | Rehabilitation                          |                                 |                       |               |
|                                     |                                         |                                 |                       |               |

### ① Disease subheadings

| None                | 全サブヘディング | Etiology       | 病因学        |
|---------------------|----------|----------------|------------|
| Complication        | 合併症      | Prevention     | 疾病予防管理     |
| Congenital disorder | 先天性疾患    | Radiotherapy   | 放射線療法      |
| Diagnosis           | 診断       | Rehabilitation | リハビリテーション  |
| Disease management  | 医療管理     | Side effect    | 副作用        |
| Drug resistance     | 薬物耐性     | Surgery        | 手術         |
| Drug therapy        | 薬物療法     | Theremy        | 治療(薬物療法、放射 |
| Epidemiology        | 疫学       | пегару         | 線療法、手術以外)  |

その他のオプションについては、第4章 Drug Search (P. 14-15)を参照。

# E<u>mbase</u>

### <u> <検索例> 疾病名からの検索:就学前小児(Preschool child:1 to 6 years)の統合失調症</u> <u>(Schizophrenia)の薬物療法(Drug Therapy)に関する論文を検索する</u>

1. Disease Search トップペー

#### ジ

- ボックスに検索語を入力します。
- ② 下位語や関連語も含めます。
- ③ 薬物療法とのリンクを設定し検 索を実行します。
- ④ RESULTS FILTERS の AGE から" Preschool child: 1 to 6 を選択します。

| (schizophrenia)                                                                                                    |                                                              |                                                                                                    |                                                                                                    |
|----------------------------------------------------------------------------------------------------|--------------------------------------------------------------|----------------------------------------------------------------------------------------------------|----------------------------------------------------------------------------------------------------|
| Search > Mapping ^                                                                                                    | Date∨ Sources∨ Fiel                                          | Ids V Disease subheadings V Quick limits V EBM V Pub. types V                                                                                                    | Languages ♥ Search tips ♥<br>Clear page selections Collapse                                                                                                    |
| Map to preferred term in     Search also as free text i     Explode using narrower     Search as broadly as pos                                                                                                    | n Emtree<br>In all fields<br>Emtree terms<br>ssible          | Limit to terms indexed in article as 'major focus'                                                                                                    |                                                                                                    |
| Disea                                                                                                    | se Search                                                    |                                                                                                    |                                                                                                    |
| 3 'schizo                                                                                                    | ophrenia'                                                    | 3                                                                                                    | 1                                                                                                    |
| Searci                                                                                                    | h > Mapping ✓ □<br>ie subheadings                            | Date V Sources V Fields Disease subheadings Qui                                                                                                    | ick limits∨ EBM∨ Pub. types∨                                                                                                    |
| Com<br>Con<br>Diag                                                                                                    | nplication<br>igenital disorder<br>gnosis<br>ease management | Epidemiology<br>Etiology<br>Prevention<br>Radiotherapy                                                                                                    | Surgery Therapy                                                                                                    |
| Drus                                                                                                    | g resistance                                                 | Rehabilitation                                                                                                    |                                                                                                    |
|                                                                                                    | g therapy                                                    | Side effect                                                                                                    |                                                                                                    |
| Results Filters<br>+ Expand — Collapse all                                                                                                    | g therapy                                                    | Side effect                                                                                                    | using  And Or  Collag  36,34                                                                                                    |
| Results Filters<br>+ Expand — Collapse all<br>Sources                                                                                                    | g therapy                                                    | Side effect Side effect Seve   Delete   Print view   Export   Email Combine > Sechtsphren la/seption_st Sults for search #1   Show all abstracts                                                                                                    | using  And Or  Colla 30.34                                                                                                    |
| Results Filters<br>+ Expand — Collapse all<br>3<br>Sources<br>Drugs                                                                                                    | g therapy                                                    | Side effect Side effect Save   Delete   Print view   Export   Email Combine > Solutophren la/weption_st Sults for search #1   Show all abstracts Use View   Print   Export   Email   Order   Add to Clipboard                                                                                                    | using  And  Or  Colla 30.34 1 - 100                                                                                                    |
| Results Filters<br>+ Expand — Collapse all<br>3<br>Sources<br>Drugs<br>Diseases                                                                                                    | g therapy                                                    | Side effect Side effect Side effect Seve   Delete   Print view   Export   Email Combine > Severation of the severation of the severation   | using  And Or  Collay 30,34 1 - 100 nce  Publication Year  Entry Dat                                                                                                    |
| Results Filters<br>+ Expand — Collapse all<br>Sources<br>Drugs<br>Diseases<br>Devices                                                                                                    | g therapy                                                    | Side effect Side effect Side effect Save   Delete   Print view   Export   Email Combine S Subtraphren la?veptdm_et Subts for search #1   Show all abstracts Subts for search #1   Show all abstracts Subt | using  And Or Collay  S0.34  1 - 100  nce  Publication Year  Entry Dat  peridone long-Acting Injectabl with c                                                                                                    |
| Results Filters<br>+ Expand — Collapse all<br>Sources<br>Drugs<br>Diseases<br>Devices<br>Filoating Subheadings                                                                                                    | g therapy                                                    | Side effect Side effect Side effect Save   Delete   Print view   Export   Email Combine Subtraphren la'respidin_st Subtraphren la'respidin_st Subtraphren la | using  And Or Collay  30,34  1 - 100  nce  Publication Year  Entry Dat  peridone long:-Acting Injectabl With c  S  Imore A dame B Manchedde 0 Comment                                                                |
| Results Filters<br>+ Expand — Collapse all<br>Sources<br>Drugs<br>Diseases<br>Devices<br>Floating Subheadings<br>Age                                                                                                  | g therapy                                                    | Side effect Side effect Side effect Side effect Solution Solution  | using  And Or Collag  So.34  1 - 100  nce  Publication Year Entry Dat peridone long-Acting Injectabl with c S liams R, Adams B, Manchanda R, Oyewumi K                                                               |
| Results Filters<br>+ Expand — Collapse all<br>Sources<br>Drugs<br>Diseases<br>Devices<br>Floating Subheadings<br>Age<br>Entrypo<br>minyo<br>Entry a                                                                   | g therapy                                                    | Side effect Side effect Side effect Seve   Delete   Print view   Export   Email Combine > Seventspherental*exploim_st Seventspherental*exploim_st Uts for search #1   Show ail abstracts View   Print   Export   Email   Order   Add to Clipboard or of tems Selected: 0 (clear) Sort by: O Releva An exploratory, open-label, randomized Tria comparing Riss antipsychotic medication in the treatment of early psychosis Maila A. Chee J. Jorden C. Stip E. Koczerginsk D. Wilken H. Joseph A., Wil Roy MA. Clinical Schaphrenia and Related Psychoses 2016 94 (198-208) Embase × Abstract × Index Terms > View Full Text > TEST May 2                                                                                                    | using  And Or Collag S0.34 1 - 100 nce  Publication Year Entry Dat peridone long-Acting Injectabl with c S liams R. Adams B. Manchanda R. Oyewumi K nd                                                               |
| Results Filters<br>+ Expand — Collapse all<br>Sources<br>Drugs<br>Diseases<br>Devices<br>Floating Subheadings<br>Age<br>Embyo<br>Embyo<br>Embyo<br>Metus<br>Newcorn                                                   | g therapy                                                    | Side effect Side effect Side   | using  And Or Collag  So.34  1 - 100  nce  Publication Year Entry Dat peridone long-Acting Injectabl with c S liams R, Adams B, Manchanda R, Oyewumi K nd                                                            |
| Results Filters<br>+ Expand — Collapse all<br>Sources<br>Drugs<br>Diseases<br>Devices<br>Floating Subheadings<br>Age<br>menyo<br>etus<br>etus<br>etus<br>etus<br>etus<br>etus                                         | g therapy                                                    | Side effect Side effect Side   | using  And Or Colla<br>20,34<br>1 - 100<br>nce  Publication Year Entry Dat<br>peridone long-Acting Injectabl with c<br>s<br>liams R., Adams B., Manchanda R., Oyewumi K<br>nd                                        |
| Results Filters<br>+ Expand — Collapse all<br>Sources<br>Drugs<br>Diseases<br>Devices<br>Floating Subheadings<br>Age<br>menyo<br>fetus<br>eveconn<br>infant<br>cnid (1-12)                                            | g therapy                                                    | Side effect Side effect Side effect Side effect Save   Delete   Print view   Export   Email Combine Save   Delete   Print view   Export   Email Combine Save   Delete   Print view   Export   Email Combine Save   Delete   Print   Show all abstracts Use View   Print   Export   Email   Order   Add to Clipboard or of tems - Selected: 0 (clear) An exploratory, open-label; randomized Tria comparing Ris; antipsychotic medication in the treatment of early psychosi Maila A. Chue P. Jordan G. Stap E. Koccerginski D. Milliken H. Joseph A. Wil Maila A. Chue P. Jordan G. Stap E. Koccerginski D. Milliken H. Joseph A. Wil Maila A. Chue P. Jordan G. Stap E. Koccerginski D. Milliken H. Joseph A. Wil Maila A. Chue P. Jordan G. Stap E. Koccerginski D. Milliken H. Joseph A. Wil Maila A. Chue P. Jordan G. Stap E. Koccerginski D. Milliken H. Joseph A. Wil Maila A. Chue P. Jordan G. Stap E. Koccerginski D. Milliken H. Joseph A. Wil Maila A. Chue P. Jordan G. Stap E. Koccerginski D. Milliken H. Joseph A. Wil Maila A. Chue P. Jordan G. Stap E. Koccerginski D. Milliken H. Joseph A. Wil Maila A. Chue P. Jordan G. Stap E. Koccerginski D. Milliken H. Joseph A. Wil Maila A. Chue P. Jordan G. Stap E. Koccerginski D. Milliken H. Joseph A. Will Maila A. Chue P. Jordan G. Stap E. Koccerginski D. Milliken H. Joseph A. Will Maila A. Chue P. Jordan G. Stap E. Koccerginski D. Milliken H. Joseph A. Will Maila A. Chue P. Jordan G. Stap E. Koccerginski D. Milliken H. Joseph A. Will Maila A. Chue P. Jordan G. Stap E. Koccerginski D. Milliken H. Joseph A. Will Maila A. Chue P. Jordan G. Stap E. Koccerginski D. Milliken H. Joseph A. Will Maila A. Chue P. Jordan G. Stap E. Koccerginski D. Milliken H. Joseph A. Will Maila A. Chue P. Jordan G. Stap E. Koccerginski D. Milliken H. Joseph A. Will Maila A. Chue P. Jordan G. Stap E. Kochergen S. Yiew Full Text > TEST May 2 Maila A. Chue P. Maila A. Chue P. Maila K. Stap H. Stap H. Stap H. Stap H. Maila K. Stap H. Stap H. Stap H. Stap H. Stap H. Stap H. Stap H. Stap H. Stap H. Stap H. Stap H. Stap H. Stap H. Stap  | using  And Or Collay 30,34 1 - 100<br>nce  Publication Year Entry Dat periodone long-Acting Injectabl with c S lams R, Adams B, Manchanda R, Oyewumi K nd EST May 2nd                                                |
| Results Filters<br>+ Expand — Collapse all<br>Sources<br>Drugs<br>Diseases<br>Devices<br>Floating Subheadings<br>Age<br>Embryo<br>Fetus<br>Newborn<br>Infant<br>Child (1-12)<br>Rescool child (1-6)                   | g therapy                                                    | Side effect  Side effect  Side effect  Side effect  Side effect  Side effect  Side effect  Side effect  Side effect  Solver and the second second se  | using  And Or Collay 30.34 1 - 100 1 - 100 1 - 100 S Iams R, Adams B, Manchanda R, Oyewumi K Ind EST May 2nd of this novel serotonin-dopamine                                                                        |
| Results Filters<br>+ Expand — Collapse all<br>Sources<br>Drugs<br>Diseases<br>Devices<br>Floating Subheadings<br>Age<br>Embryo<br>Fetus<br>Newborn<br>Infant<br>Child (1-12)<br>Rescool child (7-12)<br>Sobrod (1-12) | g therapy                                                    | Side effect  Side effect  Side effect  Side effect  Side effect  Side effect  Side effect  Side effect  Side effect  Side effect  Side effect  Side effect  Sold effect  Sold  | using  And Or Colla<br>30.34<br>1 - 100<br>nce  Publication Year Entry Dat peridone long-Acting Injectabl with c s liams R., Adams B., Manchanda R., Oyewumi K nd<br>EST May 2nd<br>of this novel serotonin-dopamine |

# 検索結果画面&被引用情報への リンク レコードタイトル中に、<u>Cited by:n</u> というリンクの表示されているレコ ードは、Embase のレコードを引用 して書かれた文献の情報が、Scopus Link として提供されます。

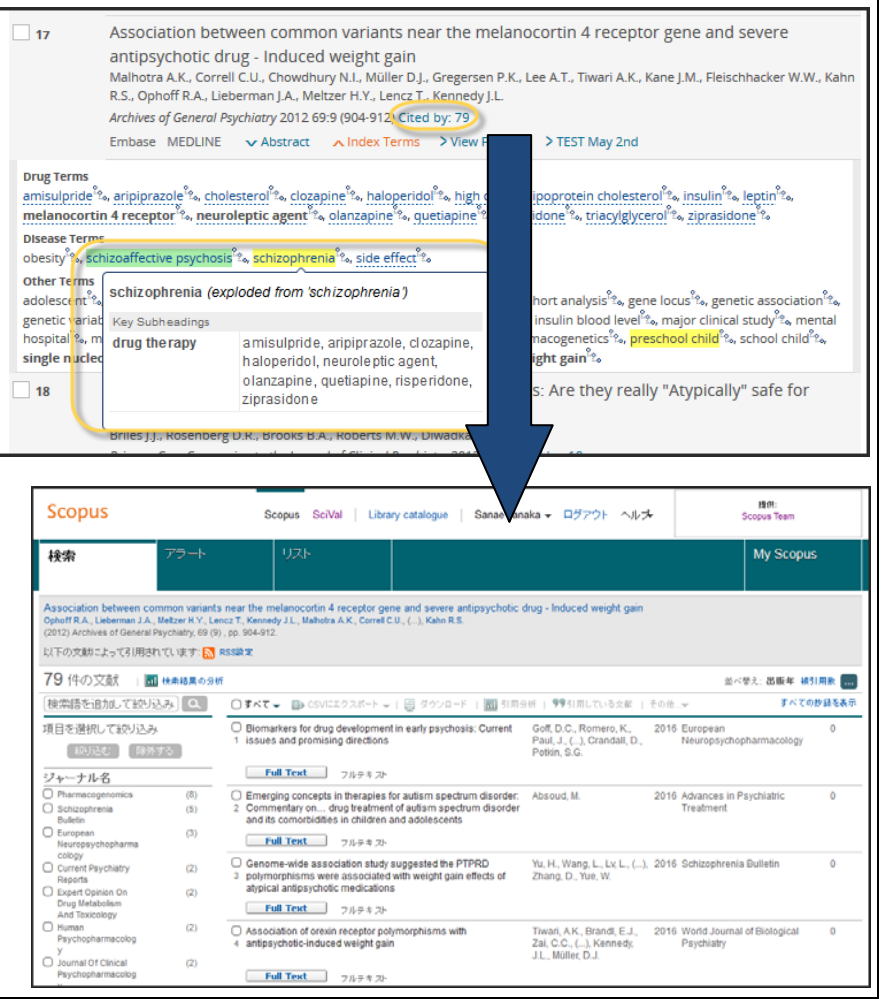

Embase

#### 

Scopus は、世界の 5,000 以上の出版社から出版される 21,000 以上の科学・技術・医学・社会 科学のタイトルを網羅する世界最大級の書誌・引用文献データベースです。 Scopus は毎日更新 され、抄録は最も古いものは 1800 年代まで遡り、1996 年以降に出版された論文にはすべて参 考文献が付いています。そのため、 これまでにない幅広い論文の間の引用リンクを提供すること ができるようになりました。

Embase のレコードにも、Scopus での引用論文数が表示されるため、Embase で見つけた文献から研究の進展状況を確認できるようになっています。

Scopus のご契約がない場合には、最新 20 件分の書誌情報までのご提供となります。Scopus で 表示された論文の抄録などを調べたい場合には、Embase の Advanced Search を活用すること ができます(詳細は第 7 章参照)。

### 第6章 Device Search (医療機器名からの検索)

Device Search も医療機器に特化した検索モードです。医療機器名と組み合わせ可能な、副作用報告、 臨床試験などの 4 種類の概念(Device Subheadings)とリンク検索可能なテンプレートが用意 されています。Device Search では、医療機器商標名、医療機器製造会社名からの検索を行うことが できます。また医療機器のカテゴリーに準じた Emtree 用語も多数用意されています。

### <u> <Device Searchの検索画面></u>

| e.g. 'mydevice'                                                                                       | ① ②                                                                              |             |
|----------------------------------------------------------------------------------------------------|----------------------------------------------------------------------------------|-------------|
| Search > Mapping V Date V                                                                             | Sources Device fields A Device subneadings Quick limits EBM Pub. types Languages | Search tips |
|                                                                                                    |                                                                                  | Collanse    |
| Pevice fields: manufacturers ar                                                                       | nd trade names                                                                   | conapse     |
| Device fields: manufacturers ar<br>vevice manufacturers:                                              | Device trade names:                                                              | conapse     |
| Device fields: manufacturers ar<br>levice manufacturers:<br>- Phrase search :df                       | Device trade names:<br>- Phrase search :dn                                       | Conapse     |
| Device fields: manufacturers ar<br>Pevice manufacturers:<br>- Phrase search :df<br>- Exact search /df | Device trade names:<br>- Phrase search :dn<br>- Exact search /dn                 | Conapse     |

### ① Device fields

| Device manufacturers '社名(フレーズ)':mn 社名(完全一致)/mn | 医療機器製造会社名     |  |
|------------------------------------------------|---------------|--|
| Device trade names '品名(フレーズ)':tn 品名(完全一致)/tn   | <br>  医唇機哭商煙名 |  |
| Emtree 用語へのマッピング/de                            |               |  |

### ② Device subheadings

| Adverse device effect | 副作用報告         | Device         | 2 つ以上の医療機器  |
|-----------------------|---------------|----------------|-------------|
|                       |               | comparison     | を比較した Study |
| Device economics      | 治療におけるコストと    | Clinical trial | 臨床試験        |
|                       | 治療効果、QOL との比較 |                |             |

その他のオプションについては、第4章 Drug Search (P. 14-15)を参照。

<br />
</>
</
<tr>
<
</
<tr>
<
</td>

<
</td>

</

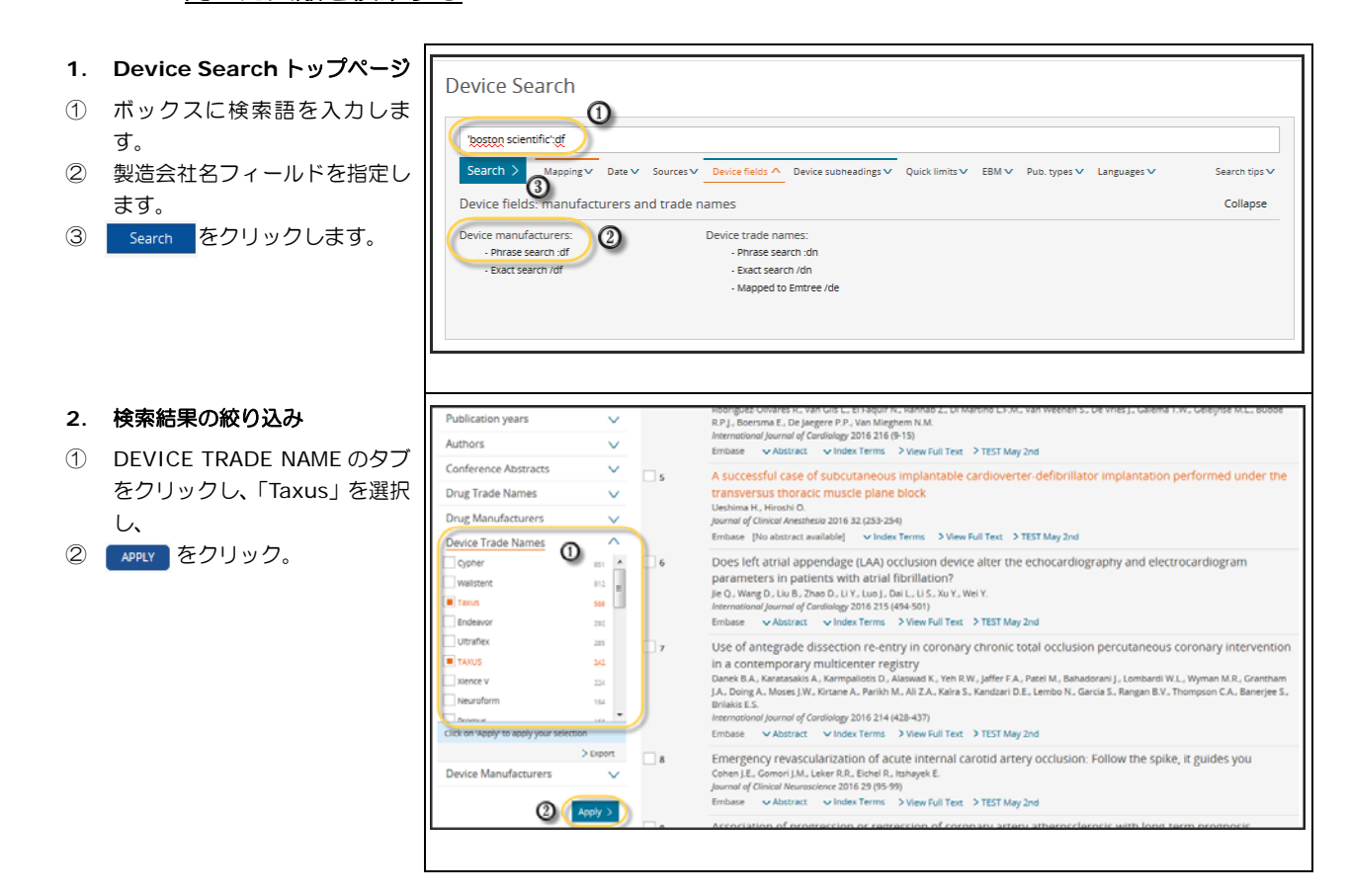

### ワンポイント: 医療機器に関連する文献の収録

・Embase では 2014 年より医療機器に関連する文献の収録に注力しています。これまでの 医療機器名・製造会社名での索引に加えて、EMTREE 用語にも多数の収録を行っています。

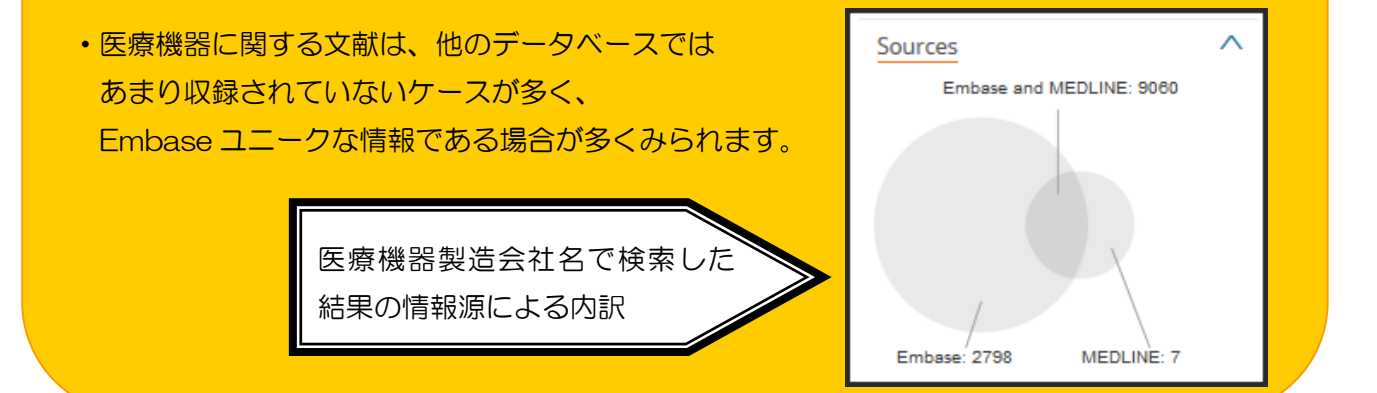

#### was all-cause mortality. Results Based on the change in mean MLD between baseline and 2-year angiography, patients were divided in 20%, the group with no progression or regression of atherosciencis (n = 472, 78,0%) and the group with regression of atheroscience dearse among patients were progression, 103 deaths among patients with no progression regression and a centra among patients with no progression in 20 deaths among patients with no progression in 20 deaths among patients with the progression and a centra among patients with the progression in 20 deaths among patients with the progression in 20 deaths among patients with the progression in 20 deaths among patients with the progression in 20 deaths among patients with the progression in 20 deaths among patients with the progression in 20 deaths among patients with the progression in 20 deaths among patients with the progression in 20 deaths among patients with the progression in 20 deaths among patients with the progression in 20 deaths among patients with the progression in 20 deaths among patients with the progression and centre among patients with the progression among patients with the progression among p d into 3 groups: the group with progression of atheroscierosis (n = 53; rosis (n = 80; 13,2%). There were 126 deaths over 8-year follow-up: 17 with regression (Kaplan-Meter estimates of mortally, 37.5%), 25.2% and Conclusions Progression or regression of coronary atheroscierosis in 3. サンプルレコード 医療機器に関する索引、性沿い Drug Term executegicule and $h_{n}$ beta admenetic receptor. Noting agent $h_{n}$ dopadogrei $h_{n}$ dipadogli carboxypeotidese inhibitor $h_{n}$ given i trintrate $h_{n}$ hydroxymethygiotary contyme A reductere inhibitor $h_{n}$ 会社名・製品名での索引が用意 されています。 open all disease terms coronary artery atherosclerosis 10, coronary artery disease 10, coronary artery obstruction 10, diabetes mellitus 10, hypertension 10, ① DeviceTerm から関連する Device Terms 医療機器に関する索引 clitaxel eluting coronary stent $t_{t_{p}}^{*}$ sirolimus eluting coronary stent $t_{p_{p}}^{*}$ Emtree 用語を確認することが other Terms Bulk 15, angle 15, and/ovscular montality 15, confidence interval 15, controlled study 15, anglocardiography 15, controllery artery 15, disease association 15, disease cou Down up 15, hazard raco 15, human 15, insulin treatment 15, sapian Meer method 15, ibading drug doug togs the, ibag term care 15, major dinical study 15, male 15, middle aged 15, outcome assessment 15, priority journal 15, prognoss 15, risk factor 15, risk reduction 15, rse t<sub>es</sub>, female t<sub>es</sub> できます。 Ndrenena G. 🔯 Deutsches Herzzentrum München, Technische Universität Lazarettstrasse 36. Munich, Germany Author Addresses Martepaga E., El Kunter S., Braun S., Casses S., Byrne R.A., Sorges J., Schulz Schüpke S., Fussaro M., Schunkert H., Kastrati A.: Deutsches Herzzentrum München. Technische Univ Laarettrasse 36. Munich, Germany. Uijma R.: Duisso de Carolousocial Medicine, Onashi Hospital, Taho University Medical Center, Toliya, Japan. Hospitanen P., Laugvitt Z. K.-L.: Medichniche Kinik, Klinikum Rechta der Jax. Technische Universitär, Munich, Germany. Schulz-Schulge K.: Laugvitt Z. K.-L.: Munkert H., Kastrati A.: DDRK (German Center for Caroliouscular Besarot), Munich Heart Alliance, Munich, Germany. Copyright Copyright 2016 Elsevier B.V., All rights rese Additional Information Abbreviated Journal Title Am, Heart J. 10976744 (electronic), 00028703 ISSN AHIOA CODEN Source Type Source Publication Date Entry Date Publication Type 2016-07-01 2016-05-27 (Full record), 2016-05-16 (Article in Press/In process) Article 9-16 Publication Type Page Range Country of Author Country of Source Language of Article Embase of Summar Number of Reference Sedt by in Scopus Device Tradenames Drug Tradenames 9-16 Germany United States English 5000287031630021 20160359389 29 製造会社名・製品名の索引 Cypher (device) (Cordis, United States), Texes (Boston Scientific, United States) applin, cypher drug (Cordis, United States), taxus drug (Boston Scientific, United States) Boston Scientific (United States), Cordis (United States) Boston Scientific (United States), Cordis (United States) orug Manufacturers Query Builder 🔻 Build a multi-term search query Find Term Browse by Facet Type word or phrase (without quotes) drug eluting coronary stent For term: 'drug eluting coronary stent' Extend your search: Explode As major focus Take this query to Device Search > Add to Query Builder > Emtree Browse Emtree 画面で関 procedures, parameters and devices + devices 連するEmtree用語や階層 medical device - 🕀 implant → vascular implant → cardiovascular stent 構造を確認することがで drug eluting cardiovascular stent きます。 \ominus drug eluting coronary stent 🗈 1,365 Records biolimus eluting coronary stent everolimus eluting coronary stent paclitaxel eluting coronary stent sirolimus eluting coronary stent zotarolimus eluting coronary stent ascular stent 🕂 🕂 🔿 🔿 coronary stent or drug eluting coronary stent 🗈 1.365 Records biolimus eluting coronary stent

### 第7章 Advanced Search

Advanced Search は、検索式を自由に入力して検索できるモードです。フィールド限定のためのヘル プや、他の検索画面と同様の Limit 機能も用意されています。検索上級者が細かな条件を指定して検索す るのは勿論のこと、論文タイトルから簡単にレコードを探すなどの目的でも利用可能です。

#### <Advanced Search の検索画面>

| Advanced Search                                      |                                             |                               |               |            |
|------------------------------------------------------|---------------------------------------------|-------------------------------|---------------|------------|
| e.g. 'cancer gene therapy'/exp OR ((treatment OR the |                                             |                               |               |            |
| Search > Mapping V Date V Sources Fie                | elds ∧ Quick limits ∨ EBM ∨ Pub. types ∨ La | nguages∨ Gender∨ Age∨ Animal∨ | Search tips 🗸 |            |
| Field labels                                         |                                             |                               | Collapse      |            |
| Abbreviated journal title :ta                        | CAS registry number :rn                     | Country of author :ca         |               |            |
| Abstract :ab                                         | Clinical trial number :cn                   | Country of Journal :cy        |               |            |
| Accession number :an                                 | CODEN :cd                                   | Device manufacturer :df       |               |            |
| Article title :ti                                    | Conference date :dc                         | Device trade name :dn         |               |            |
| Author address :ad                                   | Conference editor :ed                       | Drug manufacturer :mn         | -100          |            |
| Author email :em                                     | Conference location :lc                     | Drug trade name :tn           | しいりの.         | ノイールトに限止しし |
| Author name :au                                      | Conference name :nc                         | Embase classification :cl     |               |            |
| Index term :de                                       | Page range :pg                              | Subheading :Ink               | 榆索可能          | です。日的のフィール |
| ISSN :IS                                             | Publication date :pd                        | Volume :vi                    |               |            |
| Issue :Ip                                            | Publication type :It                        |                               |               |            |
| Language of article :la                              | Publication year :py                        |                               | 「セタノノ         | ルクリック9つと快楽 |
| Language of summary :ls                              | Source title :Jt                            |                               |               |            |
| Molecular sequence number :ms                        | Source type :pt                             |                               | 式作成工          | リアに反映されます  |
| Original non-English title :tt                       | Start page :sp                              |                               | TULE BOT      |            |
|                                                      |                                             |                               |               |            |

### <br /> く検索例> タイトルからの検索: Scopus で引用されていることが確認された文献を探す

(検索例は P.19 からの続きです。)

| 1. | Scopus での被引用文献情報           | Scopus                                                                                                    | Scopus SciVal   Library catalogue   Sana                                                                                                    | ae Tanaka 🗸 ログアウト ヘルプ                                                                          | 諸師:<br>Scopus Team              |
|----|----------------------------|----------------------------------------------------------------------------------------------------|----------------------------------------------------------------------------------------------------|------------------------------------------------------------------------------------------------|---------------------------------|
| 1  | 内容を確認したい文献のタイト<br>ルをコピーレます | 検索 アラート                                                                                                    | JZŀ                                                                                                    |                                                                                                | My Scopus                       |
|    |                            | Association between common variant<br>Ophoff R.A., Lieberman J.A., Metzer H.Y., Le<br>(2012) Archives of General Psychiatry, 69 (9<br>レノ下の)文献ロニトーイスI用Ah ゴレルます。 | s near the melanocotin 4 receptor gene and severe antipsychotic drug -<br>nce T. Kenedy J.L. Mahotra A.K., Correl C.U., (), Kahn R.S.<br>), pp. 904-912.                                                 | Induced weight gain                                                                            |                                 |
|    |                            | 79 件の文献                                                                                                    | б.                                                                                                    |                                                                                                | 並べ発え: 高振発 特別用数 📻                |
|    |                            | (検索語を追加して絞り込み) Q                                                                                                    |                                                                                                    | 993月間している文献   🏪 U2とに保存   その                                                                    | 1 デベマの妙録を表示                     |
|    |                            | 項目を選択して絞り込み<br>統規さ 静外する                                                                                                    | $\bigcirc$ Biomarkers for drug development in early psychosis: Current issues $\tau_{-}$ and promising directions                                                                                        | Goff, D.C., Romero, K., Paul, 2016 Europi<br>J., (), Crandall, D., Potkin, Neuro<br>S.G.       | ean 0<br>psychopharmacology     |
|    |                            | ジャーナル名                                                                                                    | Full Test 7 № 7 ≠ 20-                                                                                                    |                                                                                                |                                 |
|    |                            | Pharmacogenomics (8)     Schizophrenia (5)     Bulletin     European (3)                                                                                       | <ul> <li>Emerging concepts in therapies for autism spectrum disorder.</li> <li>Commentary on drug treatment of autism spectrum disorder and its<br/>comorbidities in children and adolescents</li> </ul> | Absoud, M. 2016 Advan<br>Treatr                                                                | ces in Psychiatric 0<br>tent    |
|    |                            | Neuropsychopharma<br>cology<br>Current Psychiatry (2)<br>Reports<br>Expert Opinion On (2)                                                                      | Pull Text     7/0712     7/0712     Cenome-wide association study suggested the PTPRD     3 polymorphisms were associated with weight gain effects of atypical     anthpsycholic medications             | Yu, H., Wang, L., Lv, L., (), 2016 Schize<br>Zhang, D., Yue, W.                                | phrenia Butletin 0              |
|    |                            | Drug Metabolism<br>And Toxicology                                                                                                    | <b>Full Tent</b> 7 /1→ ≠ 20-                                                                                                    |                                                                                                |                                 |
|    |                            | Human (2)     Psychopharmacolog     y     Journal Of Clinical (2)                                                                                              | Association of orexin receptor polymorphisms with antipsycholic-<br>induced weight gain                                                                                                    | Tiwari, A.K., Brandl, E.J., Zai, 2016 World<br>C.C., (), Kennedy, J.L., Psychi<br>Müller, D.J. | Journal of Biological 0<br>atry |
|    |                            | Psychopharmacolog<br>y                                                                                                    | <b>Full Text</b> 7/69 = 25                                                                                                    |                                                                                                |                                 |
| 2. | Advanced Search 画面         | Advanced Search                                                                                                    |                                                                                                    |                                                                                                |                                 |
| 1  | Scopus でコピーレたタイトル          | Variation of area in recentor                                                                                                    | polymorphisms with appingustatic induced weight gain't                                                                                                    |                                                                                                |                                 |
| 0  |                            | Association of great receptor                                                                                                    | period protes with an appayed of the tradeed weight gain to                                                                                                    |                                                                                                |                                 |
|    | す。                         | Field labels                                                                                                    | ate Sources Hields Quick limits EBM Pub. types'                                                                                                    | ✓ Languages✓ Gender∨ Age∨                                                                      | Animal Search tips              |
| 2  | フィールドをタイトルに限定し             | Abbrevlated journal title :ta                                                                                                    | CAS registry number :rn                                                                                                    | Country of author :ca                                                                          |                                 |
|    | <b>≢</b> ਰ                 | Abstract :ab                                                                                                    | Clinical trial number :cn                                                                                                    | Country of Journal :cy                                                                         |                                 |
| _  | 6.9.                       | Arression number :an                                                                                                    | CODEN :cd<br>Conference date :dc                                                                                                    | Device manufacturer :df<br>Device trade name :dn                                               |                                 |
| Э  | Search をクリックします。           | Author address :ad                                                                                                    | Conference editor :ed                                                                                                    | Drug manufacturer :mn                                                                          |                                 |
|    |                            | Author email :em<br>Author name :au                                                                                                    | Conference location :lc<br>Conference name :nc                                                                                                    | Drug trade name :tn<br>Embase classification :cl                                               |                                 |
|    |                            |                                                                                                    |                                                                                                    |                                                                                                |                                 |
| 3. | 検索結果画面                     | 2 results for search #5                                                                                                    | Show all abstracts                                                                                                    |                                                                                                | 1 — 2                           |
|    |                            | Results View   P                                                                                                    | rint   Export   Email   Order   Add to Clipboard                                                                                                    |                                                                                                |                                 |
| 目的 | りとするレコードが見つかりまし            | Select number of items 🔶 Se                                                                                                    | lected: 0 ( <u>clear</u> ) Sort by                                                                                                    | Relevance   Publication                                                                        | n Year 🔿 Entry Date             |
| た。 |                            | Association     Tiwari A.K., Bra     World Journal o                                                                                                    | of orexin receptor polymorphisms with antipsy<br>ndl E.J., Zai C.C., Goncalves V.F., Chowdhury N.I., Freeman N., I<br>f Biological Psychiatry 2016 17:3 (221-229) Cited by: 0                            | chotic-induced weight gain<br>Lieberman J.A., Meltzer H.Y., Kenned                             | y J.L., Müller D.J.             |
|    |                            | Embase 🗸                                                                                                    | Abstract 🗸 Index Terms > View Full Text > TEST May 2                                                                                                    | nd                                                                                             |                                 |
|    |                            | 2 Association<br>Tiwari A.K., Bra<br>Biological Psych                                                                                                    | of orexin receptor polymorphisms with antipsy<br>ndl E.J., Zai C.C., Goncalves V.F., Chowdhury N.I., Freeman N., I<br>iarry 2015 77:9 SUPPL 1 (4005-)<br>bistrart Index Terms TEST May 2nd               | chotic-induced weight gain<br>Lieberman J.A., Meltzer H.Y., Kenned                             | y J.L., Mueller D.J.            |
|    |                            | CITIOUSE VI                                                                                                    | source of mock remain of rear may zho                                                                                                    |                                                                                                |                                 |

### 第8章 PICO Search

Embase

PICO(Patient/Population、Intervention、Comparison/Control、Outcome)検索フォームはシステマティックレビューのための文献検索用に開発された専用の検索フォームです。

システマティックレビューのための文献検索には網羅性が重視されますが、膨大な文献から適切な検索結 果を得ることは容易ではありません。Embase ではシステマティックレビューにおける PICO 検索をサポ ートするための専用検索フォームを開発しました。

PICO Search モードでは Patients/Population (患者)、Intervention (介入)、Comparison/Control(比較)、Outcome(結果)の 4 要素について、Emtree 用語を参照しながら適切な検索用語を選択することができます。また、論理演算も簡単に設定できます。

### ☞ ワンポイント: PICO とは

PICO とは EBM (Evidence Based Medicine)研究で臨床的疑問を形式化するために用いられるフレームワークです。

- ◆ Patients/Population (患者集団): どんな患者に
- ◆ Intervention (介入): どんな介入(なに)をすると
- ◆ Comparison/Control (比較対象): 何と比較して
- ◆ Outcome (結果): どんな結果になるか

### 

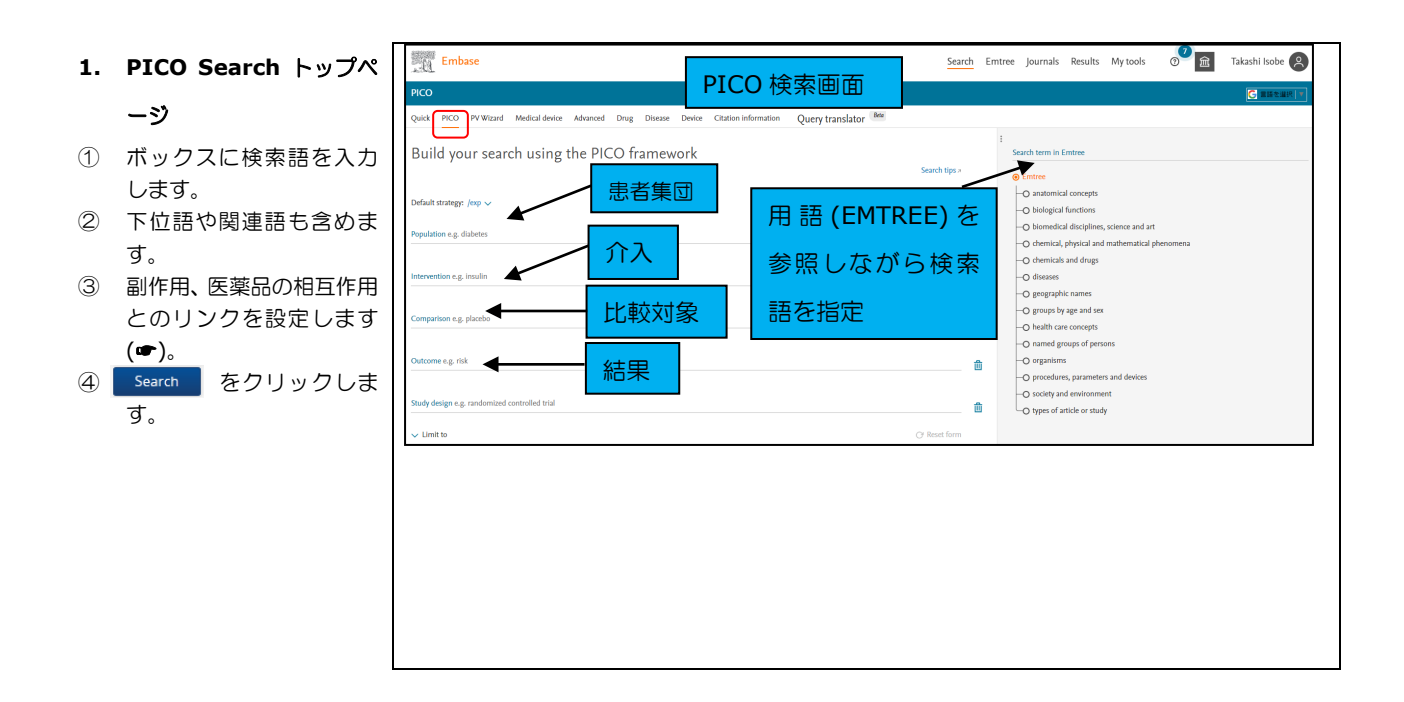

2. EMTREE で検索語を調べ

る

- Population のラインに カーソルを置いた後で、"
   Search term in Emtree"欄に検索した いキーワード(この場合は Influenza)を入力します。
- ② 候補語が表示されるので、

適切な用語を選択し、クリック

します。

- 3. PICO Search 続き
- Population 欄 に Influenzaが検索語として 反映されています。
- 2 EMTREEの階層表示で、下 位概念を確認することが できます。
- ③ ▽ボタンをクリックする と、選択した用語の検索範 囲を確認。変更することが できます。
- ④ 検索範囲の設定画面です。

 /mj:メジャーフォーカス (主要検索語)のみに
 限定
 /de:入力した EMTREE 用
 のみに限定
 /exp:下位語や関連後も含めて 検索する
 /br:EMTREE 用語に加えて

フリーキーワードも 検索

⑤ +Add synonyms:シノニ ムを追加する

#### 4. PICO Search 続き

- その他の検索語も同様に 設定します。必ずしもすべ ての項目に検索語を設定 する必要はありません。
- Show (件数) results をク リックし、検索結果を表示 します。

Embase Search Emtree Journals Results My tool 俞 shi Isobe 🙉 PV Wizard Medical device Advanced Drug Disease Device Citation information Query translator Build your search using the PICO framework 117,873 117,873 117,873 117,873 77,713 77,713 52,841 52,844 52,806 influenza me use: influenz on e.e. dia -• experimenta -O influenza A -• influenza B -• influenza C • influenza e 盦 - pandemic influenza -• seasonal influenz Limit to

| TRE CHIDASE                        |                                                                              | Searc         | <u> </u> | Takash                                                             | ISODE C |
|------------------------------------|------------------------------------------------------------------------------|---------------|----------|--------------------------------------------------------------------|---------|
| PICO                               | O                                                                            |               |          | G                                                                  | 書語を選択 ▼ |
| Quick PICO PV Wizard Medic         | al device Advanced Drug Disease Device Citation information Query translator |               |          |                                                                    |         |
| Build your search u                | sing the PICO framework                                                      |               |          | <ul> <li>Search term in Emtree<br/>influenza</li> </ul>            |         |
|                                    |                                                                              | Search tips # |          | Emtree                                                             |         |
| Default strategy: /exp 🗸           |                                                                              |               |          | e diseases                                                         |         |
| Population e.g. diabetes           |                                                                              |               |          | Physical disease     Physical disease by etiology and nathogenesis |         |
| ⊙ influenza /exp ∨ Add 10 syn      | onyms                                                                        | ×             |          | Section                                                            |         |
|                                    |                                                                              |               |          | virus infection                                                    |         |
| ntervention e.g. insulin           |                                                                              |               | ÷        | RNA virus infection                                                |         |
|                                    |                                                                              |               | ш        | ● influenza                                                        |         |
| Comparison e.g. placebo            |                                                                              |               | 俞        | - experimental influenza                                           |         |
|                                    |                                                                              |               | <u> </u> | -O influenza A                                                     |         |
| Dutcome e.g. risk                  |                                                                              |               | 俞        | - influenza D                                                      |         |
|                                    |                                                                              |               |          | -+ influenza encephalitis                                          |         |
| Study design e.g. randomized contr |                                                                              |               |          | - • pandemic influenza                                             |         |
| . Limitate                         |                                                                              |               |          | seasonal influenza     swine influenza                             |         |
|                                    | Explosion /ext                                                               |               | ×        |                                                                    |         |
|                                    |                                                                              |               |          |                                                                    |         |
|                                    | Searches your term (or maps to the preferre                                  | ed Emtree     |          |                                                                    |         |
|                                    | term) and related narrower or children term                                  | ns            |          |                                                                    |         |
|                                    |                                                                              |               |          |                                                                    |         |
|                                    | Major focus /mi                                                              |               |          |                                                                    |         |
|                                    | major rocus mig                                                              |               |          |                                                                    |         |
|                                    | Index term /de                                                               |               |          |                                                                    |         |
|                                    | index term /ue                                                               |               |          |                                                                    |         |
|                                    | Explosion and Major focus /ext/mi                                            |               |          |                                                                    |         |
|                                    | Explosion and major locus <i>fexp/mj</i>                                     |               |          |                                                                    |         |
|                                    | Explosion /avt                                                               |               |          |                                                                    |         |
|                                    | Explosion yexp                                                               |               |          |                                                                    |         |
|                                    | As broad as possible /br                                                     |               |          |                                                                    |         |
|                                    | As broad as possible /bi                                                     |               |          |                                                                    |         |
|                                    |                                                                              |               |          |                                                                    |         |
|                                    | L. Add announced                                                             | D             |          |                                                                    |         |
|                                    | + Add synonyms                                                               | кетоve te     | erm      |                                                                    |         |
|                                    |                                                                              |               |          |                                                                    |         |
|                                    |                                                                              |               |          |                                                                    |         |

| Embase                                                                                | Searc         | :h Err   | itree Journals           | Results | My tools | 9 <sup>7</sup> 🖻 | Takashi Isobe 🔗 |
|---------------------------------------------------------------------------------------|---------------|----------|--------------------------|---------|----------|------------------|-----------------|
| РІСО                                                                                  |               |          |                          |         |          |                  |                 |
| Quick PICO PV Witard Medical device Advanced Drug Disease Device Citation information |               |          |                          |         |          |                  |                 |
| Build your search using the PICO framework                                            | Search tips > |          | 3 synonyr<br>for placebo | ns      |          |                  | ×               |
| Default strategy: /exp 🗸                                                              |               |          | Select all s             | ynonyms |          |                  |                 |
| Population e.g. diabetes                                                              |               |          | 📕 placebo                |         |          |                  |                 |
| ⊗ influenza /exp ∨ 10 synonyms sall ∨                                                 |               |          | 📕 placebo ge             | el      |          |                  |                 |
| Intervention e.g. insulin                                                             |               |          | placebos                 |         |          |                  |                 |
| ⊗ osettamivir /exp ∨ 33 synoryms sall ∨                                               |               | <b>1</b> |                          |         |          |                  |                 |
| Comparison e.g. placebo                                                               |               |          |                          |         |          |                  |                 |
| ⊗ placebo /exp ∨ 3 synonyms :all ∨                                                    | ×             | Û        |                          |         |          |                  |                 |
|                                                                                       |               |          |                          |         |          |                  |                 |
| Outcome e.g. risk                                                                     |               | Û        |                          |         |          |                  |                 |
| Study design e.g. randomized controlled trial                                         |               | ŵ        |                          |         |          |                  |                 |
| ✓ Limit to                                                                            | O Reset form  |          |                          |         |          |                  |                 |
| Show 546 results                                                                      |               |          |                          |         |          |                  |                 |
|                                                                                       |               |          |                          |         |          |                  |                 |

# E<u>mbase</u>

#### 5. 検索結果画面

必要に応じて、絞り込みな ど行い、結果を閲覧しま す。

### Embase 基本検索ガイド

| Embase                                                                                                    |                                                                                        | Search Emtree Journals <u>Results</u> My tools 🔊 🖤 📠                                                                                                    | Takashi Isobe 🔗                                                                                      |
|----------------------------------------------------------------------------------------------------|----------------------------------------------------------------------------------------|----------------------------------------------------------------------------------------------------|----------------------------------------------------------------------------------------------------|
| esults                                                                                                    |                                                                                        |                                                                                                    |                                                                                                    |
| Jense/esp OR "bronchitis epidemics" (<br>ylamino 5 amino 3 (1 ethylproposy) / c<br>(ar OR 'go4 (04 002' OR 'go4 (04002' C<br>Hy OR 'gamur) AND (placebor/esp OR<br>orb 2) Massages Dates for                                                                                                    | OR bronchitis, ep<br>cyclohexene 1 ca<br>OR <u>'hgp</u> 0919' OS<br>R 'placebo' OR 'pl | energi analaran sakara da fa ga yara yara yara yara yara ga yara ga yara yar                                                                                                    | Ic add ethyl ester' OR '4<br>IR 'gg 4104' OR 'gg 4104 002' OR<br>0796 002' OR 'g <u>egosana</u> ' OR |
| and a second and a second a second a se | Petro Petro                                                                            | decuma mua umiliara miliadara perera vilea unues.                                                                                                    | 34810110                                                                                             |
| Results Filters                                                                                                    |                                                                                        | History Swe   Delete   Printview   Export   Ernort   Commission > using @ And () Or                                                                                                    | ∧ Collapse                                                                                           |
| + Expand — Collapse all                                                                                                    | eety >                                                                                 | Provide the state of the state of the sta | xp OR 14 546<br>yl 4 acetamido<br>gp8919/ OR 1hp                                                     |
| Sources                                                                                                    | ×                                                                                      | на от и выко ок нама ряду су связание ок сандание оказание разлика и на се отке он на се отке он                                                                                                    | K MODELE                                                                                             |
| Drugs                                                                                                    | × 54                                                                                   | 5 results for search #1 🛛 🔯 Set email alert 🔊 Set RSS feed 📴 Search details 🏙 Index miner                                                                                                    |                                                                                                    |
| Diseases                                                                                                    | × -                                                                                    | Results View   Erport   Emwil   Addito Clipboard                                                                                                    | 1 - 25                                                                                               |
| Devices                                                                                                    | ×                                                                                      |                                                                                                    | New York O Francisco                                                                                 |
| Roating Subheadings                                                                                                    | × -                                                                                    |                                                                                                    | abon rear O bioy bace                                                                                |
| \ge                                                                                                    | × -                                                                                    | <ol> <li>Antiviral Activity or Lecrinologically Processes Antiboolies to CUA receptor against influenza infection<br/>Petrova NV, Enviginana AG, Tarazo SA, Gluckolos BA, Karatahva N-P.</li> </ol>                                                                                                    |                                                                                                    |
| Sender                                                                                                    | ~                                                                                      | Bulletin of Experimental Biology and Medicine 2022 174-2 (250-253) Cited by: 0                                                                                                    | _                                                                                                    |
| Study types                                                                                                    | ~                                                                                      | Embase MEDUNE VAbstract VindexTerms ) View Full Text                                                                                                    | Similar records >                                                                                    |
| Publication types                                                                                                    | × -                                                                                    | 2 Antri-Inflammatory effects of Chaishi Tuire Granules on Influenza A treatment by mediating TRAF6/MAPK14 axis<br>Wang L, Guo, J, Wag Y, Zhao P, Liu B, Zhang Y, Xong Y, Chin Q, Lin L, Li L, Ha X, Tan Y, Cao M, Yi J, Dang T, Liu C.<br>Engenerating Medicine 2013 and an Amber Analysis.                                                                                                    |                                                                                                    |
| Journal titles                                                                                                    | × .                                                                                    | Emblos w Akotras – v Index Terras - New Full Text                                                                                                    | Similar records >                                                                                    |
| Publication years                                                                                                    | × .                                                                                    | Reduning Injection versus Neuraminidase Inhibitors in the Treatment of Influenza: A Systematic Review and Meta-Analysis                                                                                                    |                                                                                                    |
| Authors                                                                                                    | ~                                                                                      | Zhao G. Z., Li B., Wang YF., Guo SQ., Du Y., Ma Q. X., Guo YH., Lu QQ.<br>Chinese Basered of Internative Medicine 2022 R11 1027-1031                                                                                                    |                                                                                                    |
| Conference Abstracts                                                                                                    | ~                                                                                      | Embase MEDLINE VAbstract Violes Terms > View Full Text                                                                                                    | Similar records >                                                                                    |
| Drug Trade Names                                                                                                    | × .                                                                                    | A Phase 2 Study of Pimodivir (INJ-63623872) in Combination With Oseltamivit in Elderly and Nonelderly Adults Hospitalized With Influenza A Infection: OPAL Study                                                                                                    |                                                                                                    |
|                                                                                                    | ~                                                                                      | O'Nel B., Ison M. G., Hallouri-Bernard M. C., Nisson A.C., Torres A., Wiburn J. M., van Dujishoven W., Van Dromme I., Anderson D., Deleu S., Kosoglou T., Vingerhoets J., Rossenu S., Leopold L.<br>Journal of Arthochos. Dissect 2022. 256 (1909): 1186 (Intel or y                                                                                                    |                                                                                                    |
| Drug Manufacturers                                                                                                    |                                                                                        |                                                                                                    | Series records >                                                                                     |
| Drug Manufacturers<br>Device Trade Names                                                                                                    | ~                                                                                      | Embase MEDUNE VAbstract V Index Terms > Wew Full Text                                                                                                    | G man second                                                                                         |
| Drug Manufacturers Device Trade Names Device Manufacturers                                                                                                    |                                                                                        | Immes MIDUR V-Advist Vote Term 3 VeexFalTer  Optimization of application schedule of campheene, a novel anti-Influenza compound, based on its pharmacokinetic characteristics Zmateev V, Gershine A, V solebourg OL, Bjevi VL, Leore KA, Mittor VS, Reamiv VA, Sashindarov HF.                                                                                                    | 6                                                                                                    |

### 第9章 Alert の活用

Alert とは、あらかじめキーワードや検索式を登録しておくと、データベースに新しく追加された情報から、条件にマッチしたしコードだけを Email で自動的にお届けするサービスです。都度検索する手間が省けますので、同じテーマで継続的に情報をウォッチしたい場合に便利です。1 つの Alert 結果を複数のメールアドレス宛に配信することもできるので、情報共有ツールとしても活用していただくことができます。Alert のご利用にはログインが必要です。

### Alert の活用例

- ある医薬品についての副作用情報に関する文献を定期的に収集
   自社製品の副作用・毒性・薬物相互作用の報告をモニタリング
- 自身の研究テーマに関する最新論文をウォッチング
- 生物由来製品の感染症定期報告のための文献を収集
- 関心のある分野の学会抄録をいち早く入手 など

### 

| <ol> <li>Drug Sear</li> <li>ボックスに<br/>す。</li> <li>下位語や関連</li> </ol> | r <b>ch トップページ</b><br>検索語を入力しま<br>車語も含めます。 | Drug Search                                                                                                    |
|---------------------------------------------------------------------|--------------------------------------------|----------------------------------------------------------------------------------------------------|
| <ul> <li>③ 副作用、医調<br/>リンクを設定</li> <li>④ Search をく</li> </ul>        | 薬品の相互作用との<br>Èします( <b>←</b> )。<br>フリックします。 | Subheadings       Clear page selections       Collapse         Adverse drug reaction       Drug concentration       Orug development       Image selections       Collapse         Drug analysis       Orug treaterion       Drug combination       Image selections       Collapse         Drug combination       Drug comparison       Drug treaterion       Image selections       Collapse         Image comparison       Drug treaterion       Drug treaterion       Image selections       Collapse         Image comparison       Drug treaterion       Drug treaterion       Image selections       Collapse         Image comparison       Drug treaterion       Drug treaterion       Image selections       Collapse         Image comparison       Drug treaterion       Drug treaterion       Image selections       Collapse         Image comparison       Drug treaterion       Drug treaterion       Image selections       Collapse         Image comparison       Drug treaterion       Drug treaterion       Image selections       Collapse         Image comparison       Drug treaterion       Drug treaterion       Image selections       Search also as free text in all fields         Image comparison       AND       Explode using narrower Emtree terms       Search as broadily as possible |
| 2. 索結果画面で                                                           | です。                                        | History Save   Delete   Print view   Export   Email Combine   using   And   Or                                                                                                    |
| 画面右の 💌 Em                                                           | ail alert をクリッ                             | #6     *varenicline/'expldd_se.dd_it     752 %       #5     'association of orexin receptor polymorphisms with antipsychotic-induced weight gain'ti     ✓ Edit CEmail alert & RSS feed                                                                                                    |
| ク。(結果画面です<br>と、表示が現れま                                               | マウスオーバーする<br><sup>ます)</sup>                |                                                                                                    |

### ☞ ワンポイント:複数のサブへディングの利用

Drug Subheadings は複数選択することができます。Ctrlキーを押しながら、必要なサブヘディングを選択します。複数選択した場合には、サブヘディング同士の演算を「O Or」、「O And」のどちらかから選択します。

# E<u>mbase</u>

Embase 基本検索ガイド

| 3. Alert の設定画面です。                                                                                                    |                                                                                                    |
|----------------------------------------------------------------------------------------------------|----------------------------------------------------------------------------------------------------|
| 以下の手順で Alert 登録内容を設定                                                                                                    | Set Email Alert                                                                                                    |
| <ul> <li>以下の手順で Alert 登録内容を設定します。</li> <li>(1) メールのタイトルを設定(日本語入力不可)</li> <li>(2) メールアドレスを入力<br/>デフォルトではレジスター時に入力したアドレスが表示されます。</li> <li>アドレスが表示されます。</li> <li>デ : "で区切って、複数アドレスを入力することも可能です。</li> <li>(3) メールフォーマットを選択</li> <li>(4) レコードの形式を選択(*2)</li> <li>(5) 配信頻度とタイミングを選択(*1)</li> <li>(6) Set email alert をクリック。</li> </ul> | Email alerts with citations only will produce an email with a maximum of 500 records.     Alert name     (1)     Type the name of your search here     Comments (optional)      Email address(es)     (2)        Email address(es)     (2)        Email addresses should be separated by a semi-colon (:)   Email addresses should be separated by a semi-colon (:)   Email format   (3)   (1)   Trequency   (3)   Every week   (1)   (2)         Alert sent   Alert only when there are results   Atricles in Press and in Process     (2)        (2)         (3)       (2)      (3)   (4)    (5)   (2)   (2)                                                                                                    |
| <ul> <li>Alert 管理画面</li> <li>Aler の確認・編集・削除を行うことができます。</li> <li>&lt;主な機能&gt;</li> <li>・Delete:登録削除</li> <li>・Turn On: Alert 配信開始</li> <li>・Turn Off: Alert 一時停止</li> </ul>                                                                                                    | Alext results       Sent on Status         Alext results       Sent on Status         Alext results       Sent on Status         Alext results       Sent on Status         Alext results       Sent on Status         Alext results       Alext results |

### \*1: Alert の配信頻度

| Every day          | 毎日                     |
|--------------------|------------------------|
| Every week         | 毎週1回(任意の曜日を指定)         |
| Every two weeks    | 2週間に1回(任意の曜日を指定)       |
| Every month        | 毎月1回(1~31日の任意の日付を設定)   |
| Every two months   | 2ヶ月に1回(1~31日の任意の日付を設定) |
| Every three months | 3ヶ月に1回(1~31日の任意の日付を設定) |
| Every six months   | 6ヶ月に1回(1~31日の任意の日付を設定) |
| Every year         | 年1回(任意の日付を設定)          |

### \*2:レコードの形式

| Citation Only                      | 書誌次項のみ      |
|------------------------------------|-------------|
| Citation and index terms           | 書誌次項、索引語    |
| Citation and abstract              | 書誌次項、抄録     |
| Citation, abstract and index terms | 書誌次項、抄録、索引語 |
| Full record                        | フルレコード      |

### 付録:検索オプション

### 1. 各種 Limit 条件

● Evidence Based Medicine: EBM に関連する研究分野

| Cochrane Review             | Cochrane 共同計画によって作成された体系的レビュー |
|-----------------------------|-------------------------------|
| Controlled Clinical Trial   | 偽ランダム化比較試験                    |
| Meta Analysis               | メタアナリシス                       |
| Randomized Controlled Trial | ランダム化比較試験                     |
| Systematic Review           | システマティックレビュー・系統的総説            |

### Publication Types: 文献のタイプ

| Article             | 原著論文   | Erratum      | 訂正記事    |  |
|---------------------|--------|--------------|---------|--|
| Article in Press    | 出版前論文  | Letter       | 編集者への手紙 |  |
| Conference Abstract | 学会抄録   | Note         | 注記      |  |
| Conference Paper    | 会議録    | Review       | 総記      |  |
| Conference Review   | 学会レビュー | Short Survey | 短報      |  |
| Editorial           | 論説     |              |         |  |

### ● Article Languages:使用言語

EMBASE には英文の抄録が収録されていますが、ここで文献の原著が書かれた言語を限定することができます。約60の言語が指定できます。

| Afrikaans   | English      | Japanese   | Scottish Gaelic |  |
|-------------|--------------|------------|-----------------|--|
| Albanian    | Esperanto    | Korean     | Serbian         |  |
| Arabic      | Estonian     | Latvian    | Serbocroatian   |  |
| Armenian    | Finnish      | Lithuanian | Sinhalese       |  |
| Azerbaijani | French       | Macedonian | Slovak          |  |
| Basque      | Georgian     | Malay      | Slovenian       |  |
| Belarusian  | German       | Mongolian  | Spanish         |  |
| Bengali     | Greek        | Norwegian  | Swedish         |  |
| Bosnian     | Hebrew       | Persian    | Tagalog         |  |
| Bulgarian   | Hindi        | Polish     | Thai            |  |
| Burmese     | Hungarian    | Polyglot   | Turkish         |  |
| Catalan     | Icelandic    | Portuguese | Ukranian        |  |
| Chinese     | Indonesian   | Pushto     | Urdu            |  |
| Czech       | Irish Gaelic | Romanian   | Uzbek           |  |
| Danish      | Italian      | Russian    | Vietnamese      |  |
| Dutch       |              |            |                 |  |

### 2. Route of Drug Administrations(投与経路)

Embase

| None                                | 全ての投与経路 | Intrapleural drug administration    | 胸膜内投与  |
|-------------------------------------|---------|-------------------------------------|--------|
| Buccal drug administration          | 口内投与    | Intraspinal drug administration     | 髄腔内投与  |
| Epidural drug administration        | 硬膜外投与   | Intrathecal drug administration     | 鞘内投与   |
| Inhalational drug administration    | 吸入投与    | Intratracheal drug administration   | 気管内投与  |
| Intraarterial drug administration   | 動脈内投与   | Intratumoral drug administration    | 腫瘍内投与  |
| Intraarticular drug administration  | 関節内注射投与 | Intratympanic drug administration   | 鼓膜内投与  |
| Intrabronchial drug administration  | 軟骨内投与   | Intraurethral drug administration   | 尿道内投与  |
| Intrabursal drug administration     | 口内投与    | Intrauterine drug administration    | 子宫内投与  |
| Intracameral drug administration    | 囊内投与    | Intravaginal drug administration    | 膣内投与   |
| Intracardiac drug administration    | 心内投与    | Intravenous drug administration     | 静脈内投与  |
| Intracavernous drug administration  | 洞内投与    | Intravesical drug administration    | 膀胱内投与  |
| Intracerebral drug administration   | 大脳内投与   | Intravitreal drug administration    | 硝子体内投与 |
| Intracerebroventricular drug        | 脳室内投与   | Oral drug administration            | 経口投与   |
| administration                      |         |                                     |        |
| Intracisternal drug administration  | くも膜下内投与 | Parenteral drug administration      | 非経口投与  |
| Intradermal drug administration     | 皮内投与    | Periocular drug administration      | 眼周囲投与  |
| Intraduodenal drug administration   | 十二指腸内投与 | Rectal drug administration          | 直腸投与   |
| Intragastric drug administration    | 胃内投与    | Regional perfusion                  | 局所灌流   |
| Intralesional drug administration   | 病巣内投与   | Retrobulbar drug administration     | 眼球後投与  |
| Intralymphatic drug administration  | リンパ内投与  | Subconjunctival drug administration | 結膜下投与  |
| Intramuscular drug administration   | 筋肉内投与   | Subcutaneous drug administration    | 皮下投与   |
| Intranasal drug administration      | 鼻腔内投与   | Sublabial drug administration       | 唇下投与   |
| Intraocular drug administration     | 眼内投与    | Sublingual drug administration      | 舌下投与   |
| Intraosseous drug administration    | 骨内投与    | Topical drug administration         | 局所投与   |
| Intraperitoneal drug administration | 腹膜内投与   | Transdermal drug administration     | 経皮的投与  |

### お問い合わせ先

Embase のご利用に関するご質問は、以下のお問い合わせフォームあるいはお電話にてお 問い合わせ下さい。

https://jp.service.elsevier.com/app/contact/supporthub/embase/

Tel: 03-5561-5035

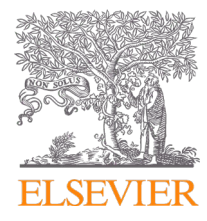